# คู่มือการใช้โปรแกรมระบบ ICT Digital Library

คลิกที่ Internet Explorer พิมพ์ http://192.168.1.12 ในช่อง Address bar แล้ว กด Enter จะเข้าสู่ระบบ ICT Digital Library

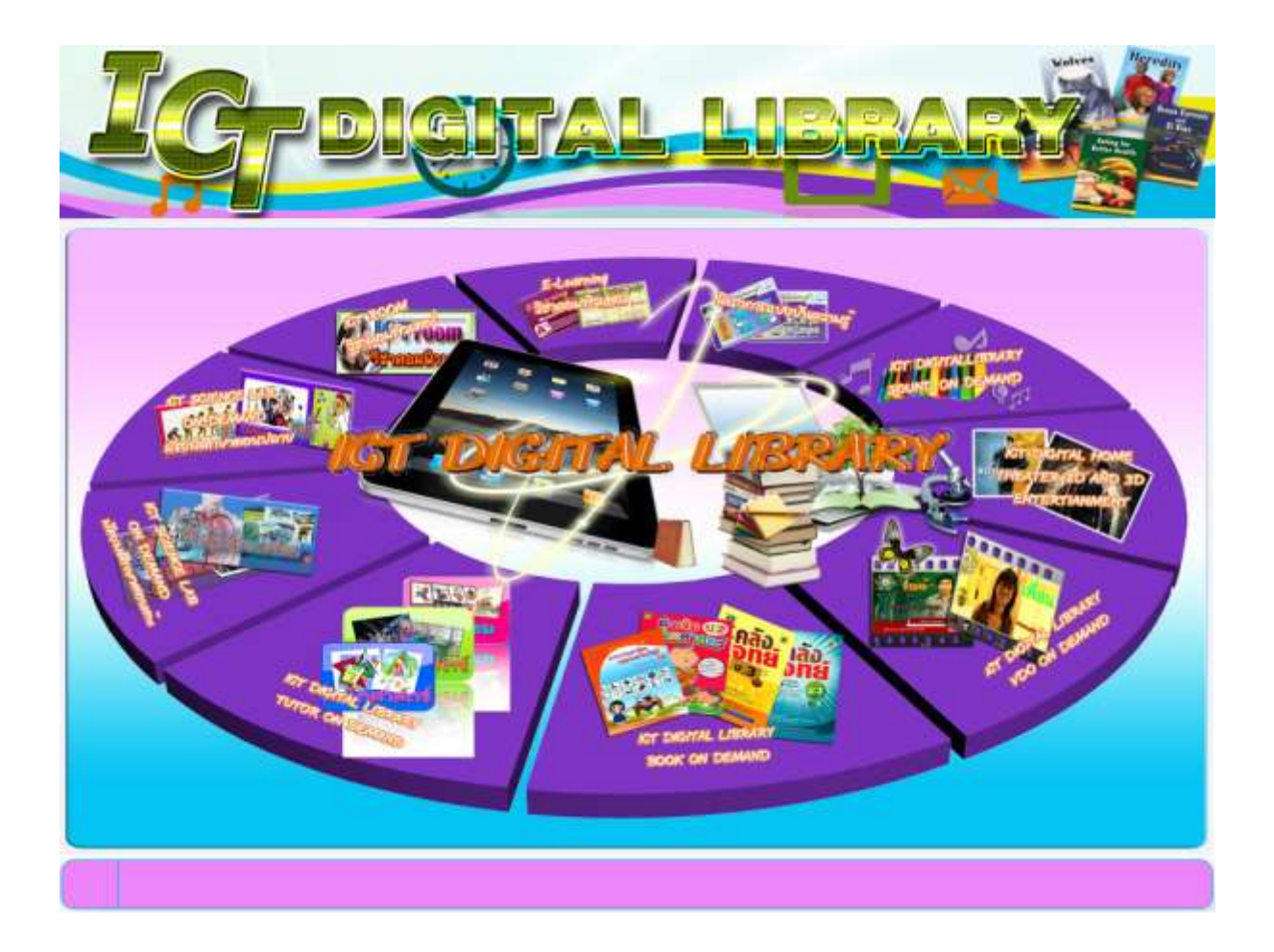

#### ระบบ ICT DIGITAL HOMETHEATER

#### 2D & 3D ENTERTAINMENT

## คลิกไอคอนเพื่อเข้าสู่หน้าหลัก

#### ระบบ ICT DIGITAL HOMETHEATER

2D & 3D ENTERTAINMENT

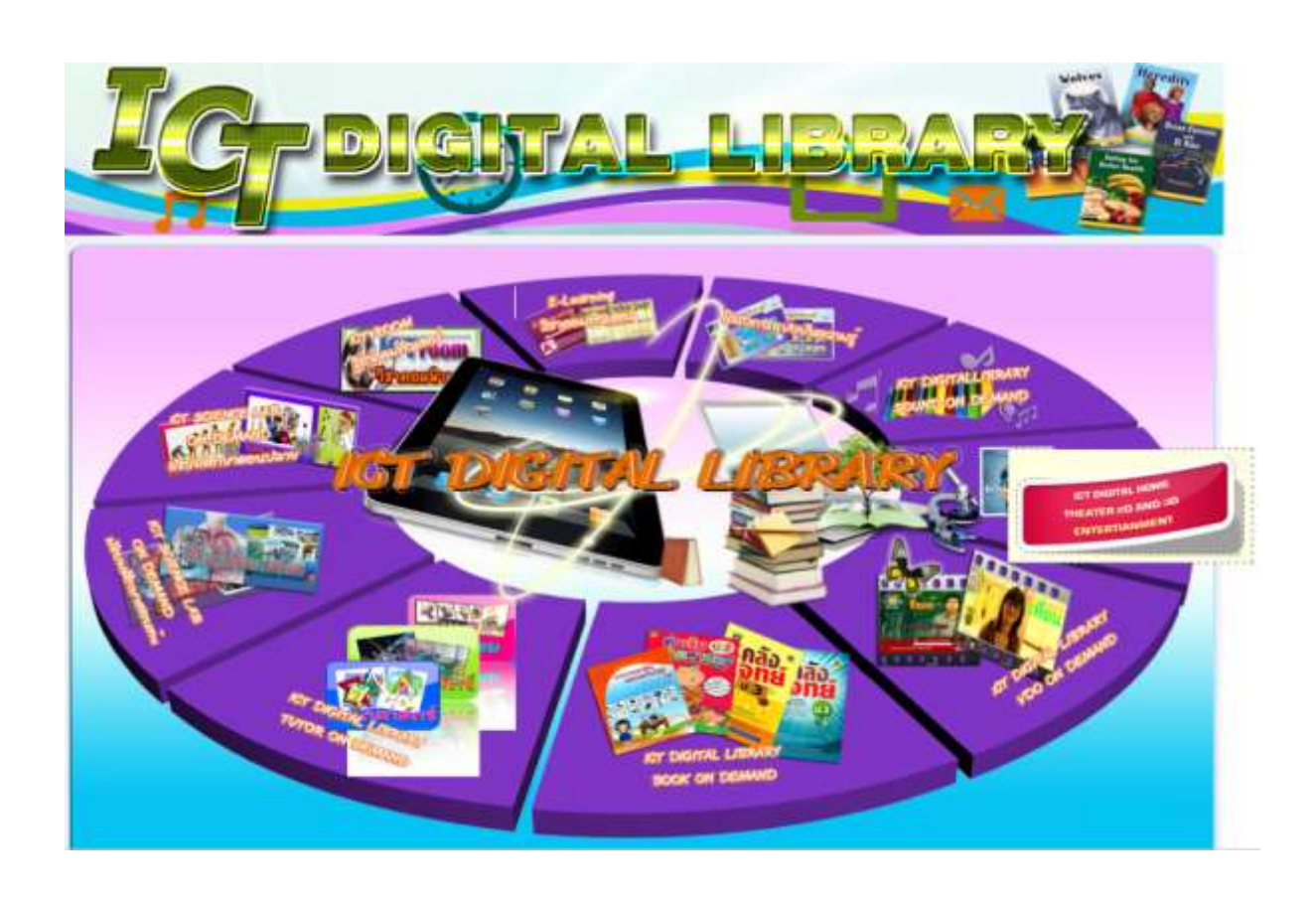

#### หน้าหลักของระบบ ICT DIGITAL HOMETHEATER 2D & 3D ENTERTAINMENT

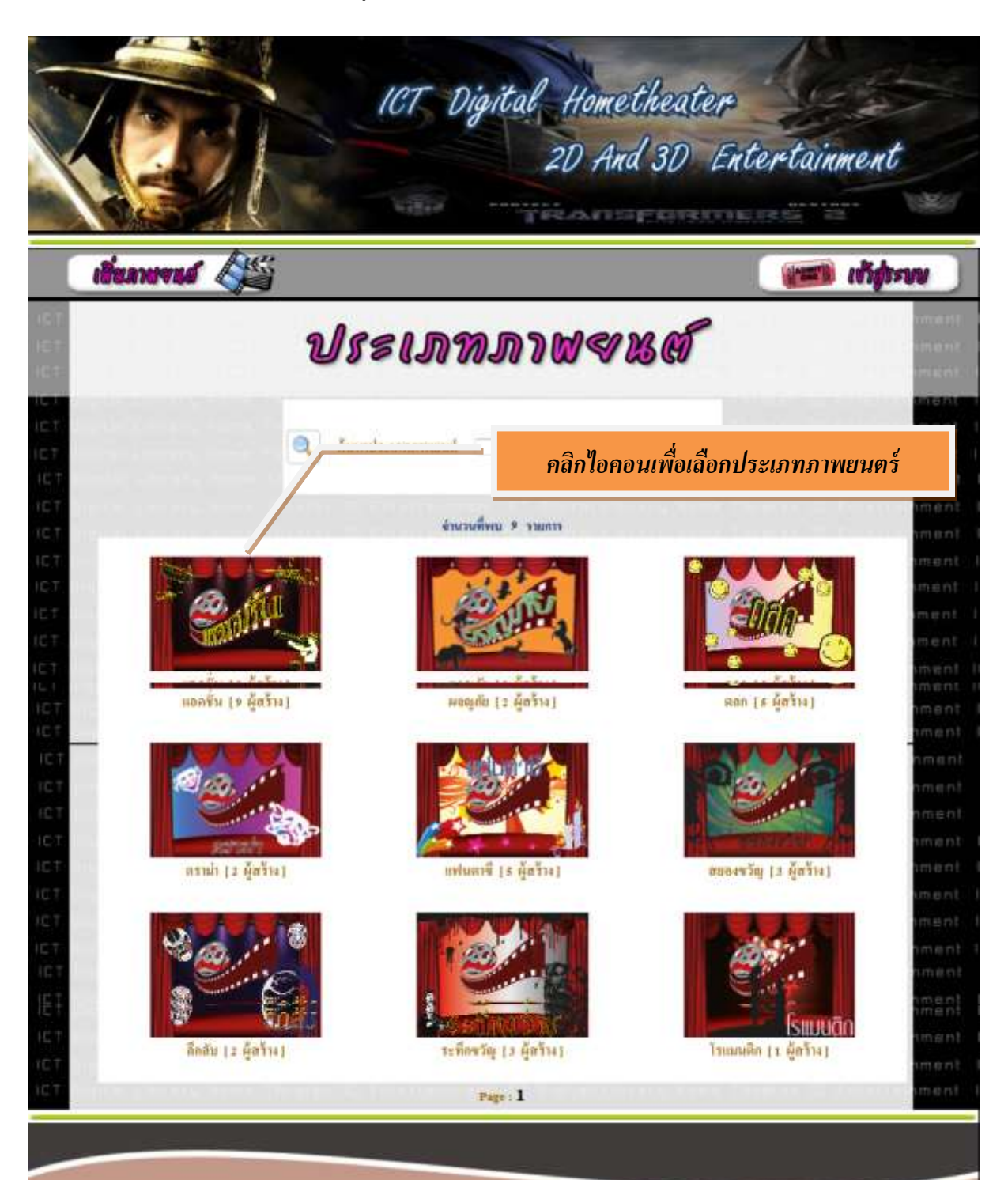

#### แสดงประเภทภาพยนตร์ต่างๆในระบบ

#### เมื่อคลิกเลือกประเภทยนตร์จะแสดงผู้สร้างภาพยนตร์แต่ละค่ายให้เลือก

ICT Digital Hometheater 2D And 3D Entertainment AND STATE ADDRESS OF A DOWN DOWN เชี่ยภาษจนย์ 🖉 สารหมาย เช่าสรรษบ ผู้สร้าง คลิกไอคอนผู้สร้างภาพยนตร์เพื่อเลือกรายการภาพยนตร์ COLUM BIA วอลท์ ดิสนีย์ พิคเจอร์ส [1 เรื่อง] โคลัมเนียพิกเจอส์ [4 เรื่อง] ทเวนดีท์เชนจูรีฟอกซ์ (12 เรื่อง) TOUCHSTONE WORKS DREA พาราเมาค์ พิกเจอส์ คอร์โปเรชัน [ ธ ทัชสโตนพิกเจอส์ [1 เรื่อง] ดรีมเวิร์กสแอนิเมชัน (1 เรื่อง) 1991] metro goldwyn mayer [ 2 1304] ผู้สร้างอื่น ๆ [ 36 เรื่อง] warner bros pictures [ 2 1303] Page : 1

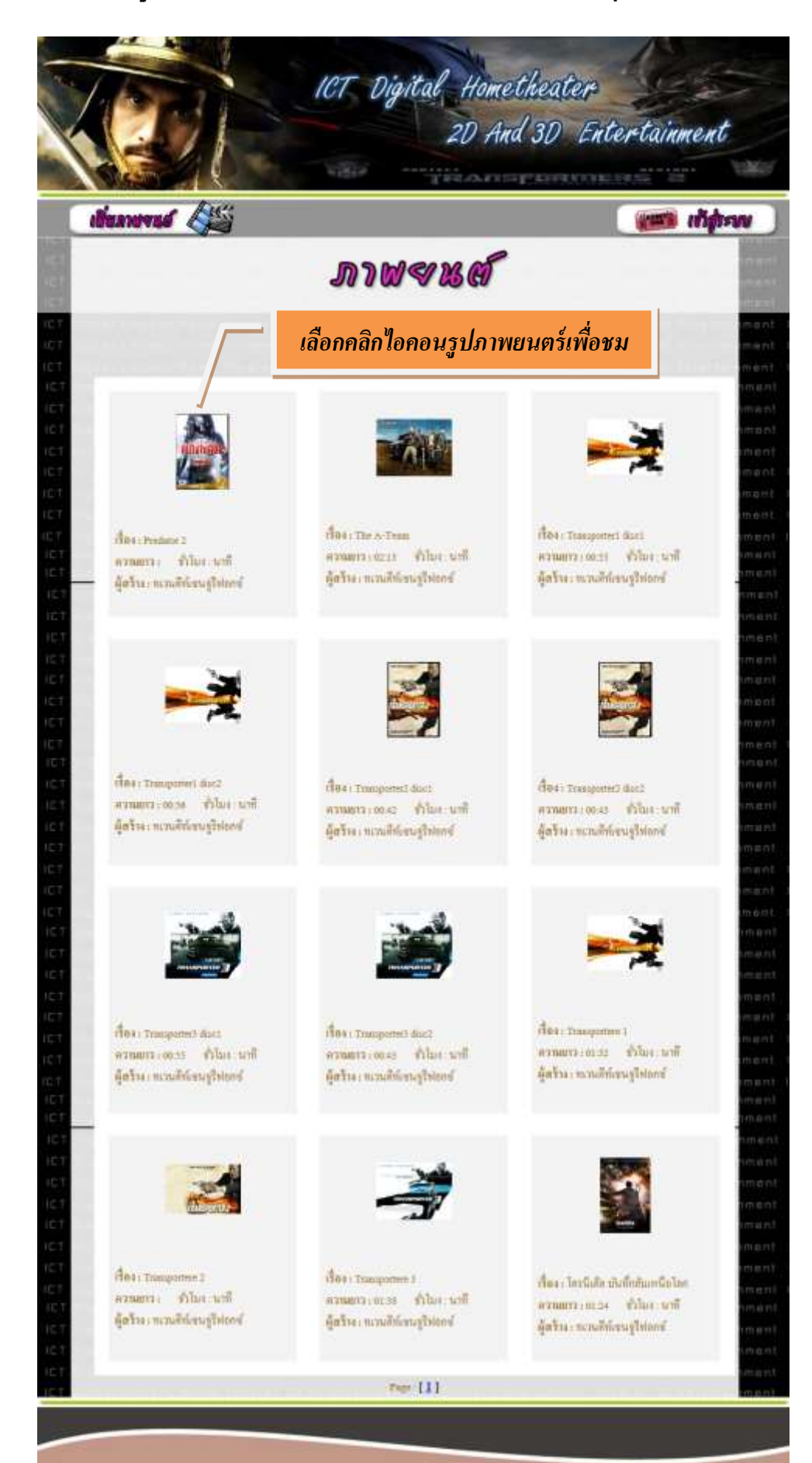

เมื่อคลิกเลือกผู้สร้างภาพยนตร์จะแสดงรายการภาพยนตร์ต่างๆ ให้เลือกชม

#### ระบบบริหารการจัดการข้อมูล

#### ICT DIGITAL HOMETHEATER 2D & 3D ENTERTAINMENT: (สำหรับ Admin)

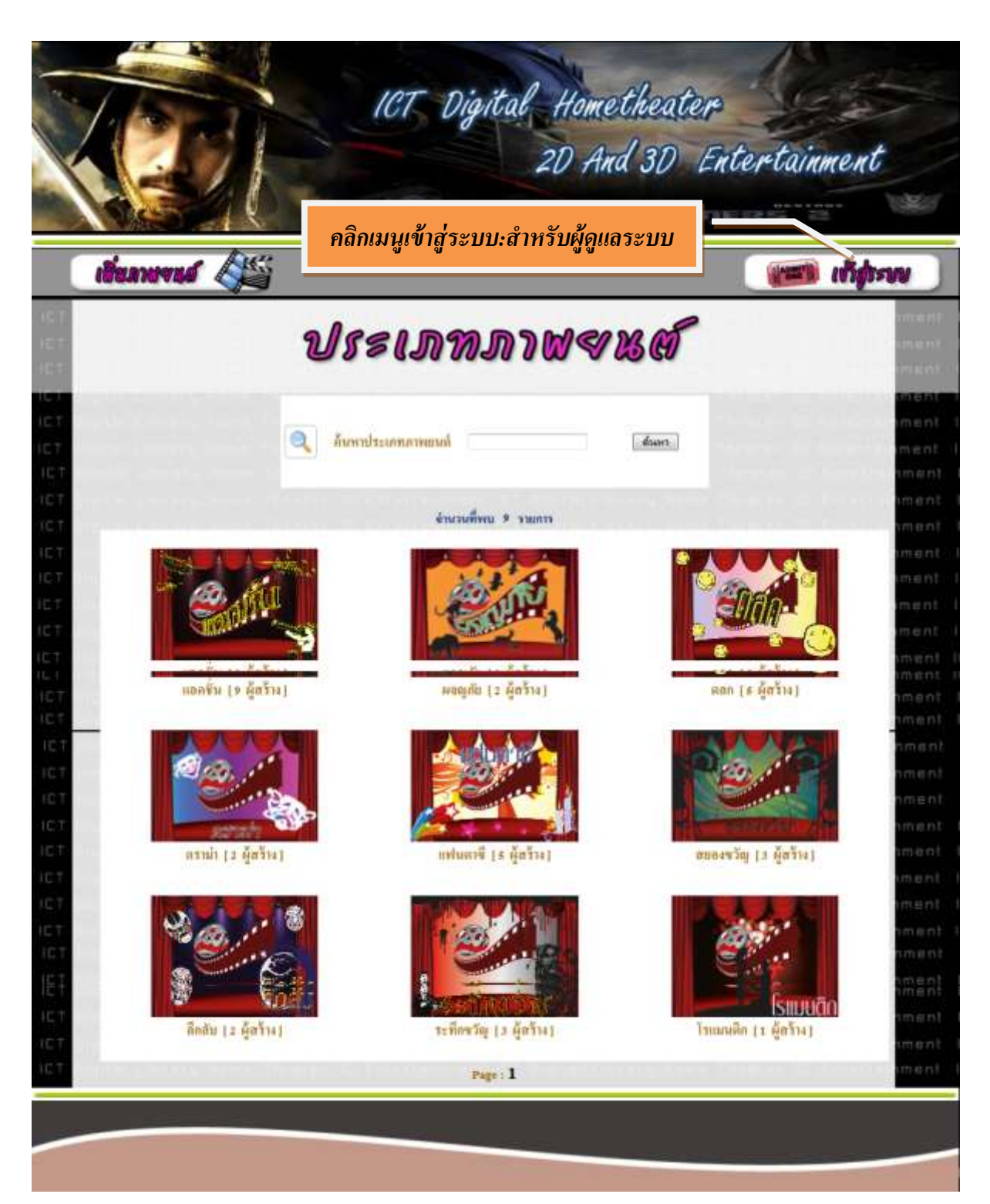

- Login เพื่อเข้าระบบ

# ทำการกรอกชื่อเข้าระบบและรหัสผ่าน

| Mart           | Thootor                                                                                                    | ะบบการจัดการข้อมูล                       |
|----------------|----------------------------------------------------------------------------------------------------|------------------------------------------|
| and the second | Inequer                                                                                                    | on aemana                                |
|                | ระบบบริหารการจัดการขอบูล<br>กรุณาะบุ usernane และ password นอกกันในปละ รัตร์ใช้และหลักทัน<br>แล้วหลักทั้งมะให้กลุ่ยวม<br>สื่อหน้าระบบ : | ชื่อเข้าระบบ : admin<br>รหัสผ่าน : admin |

เมื่อทำการ Login เข้าระบบมาแล้วจะเห็นหน้าต่างของ เมนู Admin ทางด้านซ้าย

หน้าจอ - ผู้สร้าง → ค้นหาผู้สร้าง

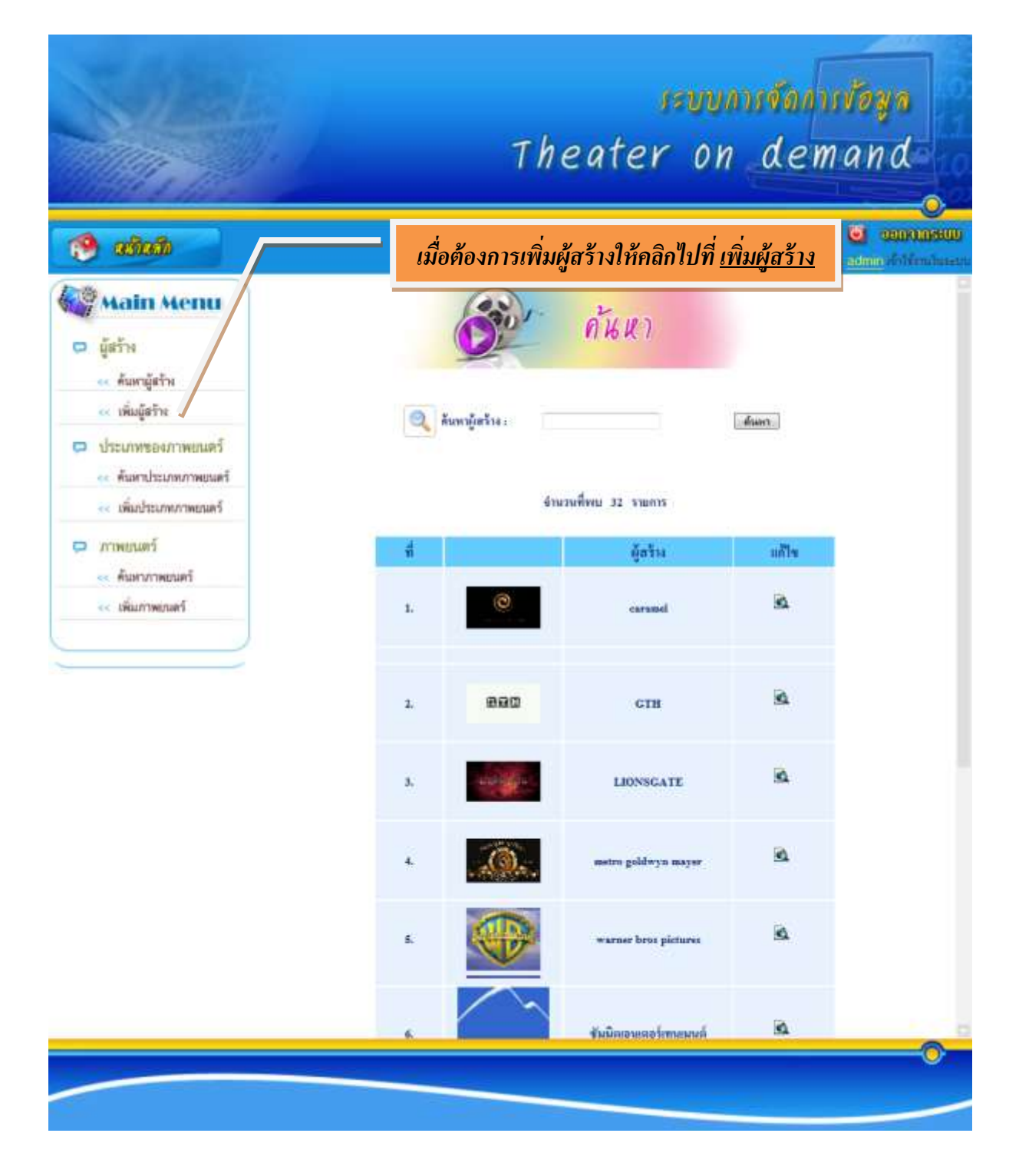

# หน้าจอ - ผู้สร้าง → เพิ่มผู้สร้าง

# หากต้องการเพิ่มผู้สร้าง <u>คลิกเมนูเพิ่มผู้สร้าง</u>

|           | unariten    |
|-----------|-------------|
|           | millionshaw |
| ย้า เพิ่ม |             |
|           |             |
|           |             |
| Browse    |             |
|           | เพิ่มรายการ |

| Alter State                                                               |                                               | Theater on demand               |
|---------------------------------------------------------------------------|-----------------------------------------------|---------------------------------|
| 🧐 allallı                                                                 |                                               | ennennen 🕑                      |
| Main Menu                                                                 | ć                                             | รรรม เพิ่ม กรอกรายละเอียดข้อมูล |
| <ul> <li>เพิ่มผู้สร้าง</li> <li>ประเภทของภาพยนตร์</li> </ul>              | ผู้สร้าง:<br>ผู้สร้าง(ภาษาอังกฤษ) (           | test                            |
| <ul> <li>พัฒหาประเภทภาพยนตร์</li> <li>เพื่อเประเภทภาพยนตร์</li> </ul>     | จัดมูดรามสะเอ็มด :                            |                                 |
| <ul> <li>ภาพยนตร์</li> <li>สันสาภาพยนตร์</li> <li>เห็นภาพยนตร์</li> </ul> | $\Im^{ij}(J_{\rm PD},J_{\rm P*D},{\rm Gif}):$ | Browse                          |
|                                                                           |                                               | เพิ่มรายการ                     |

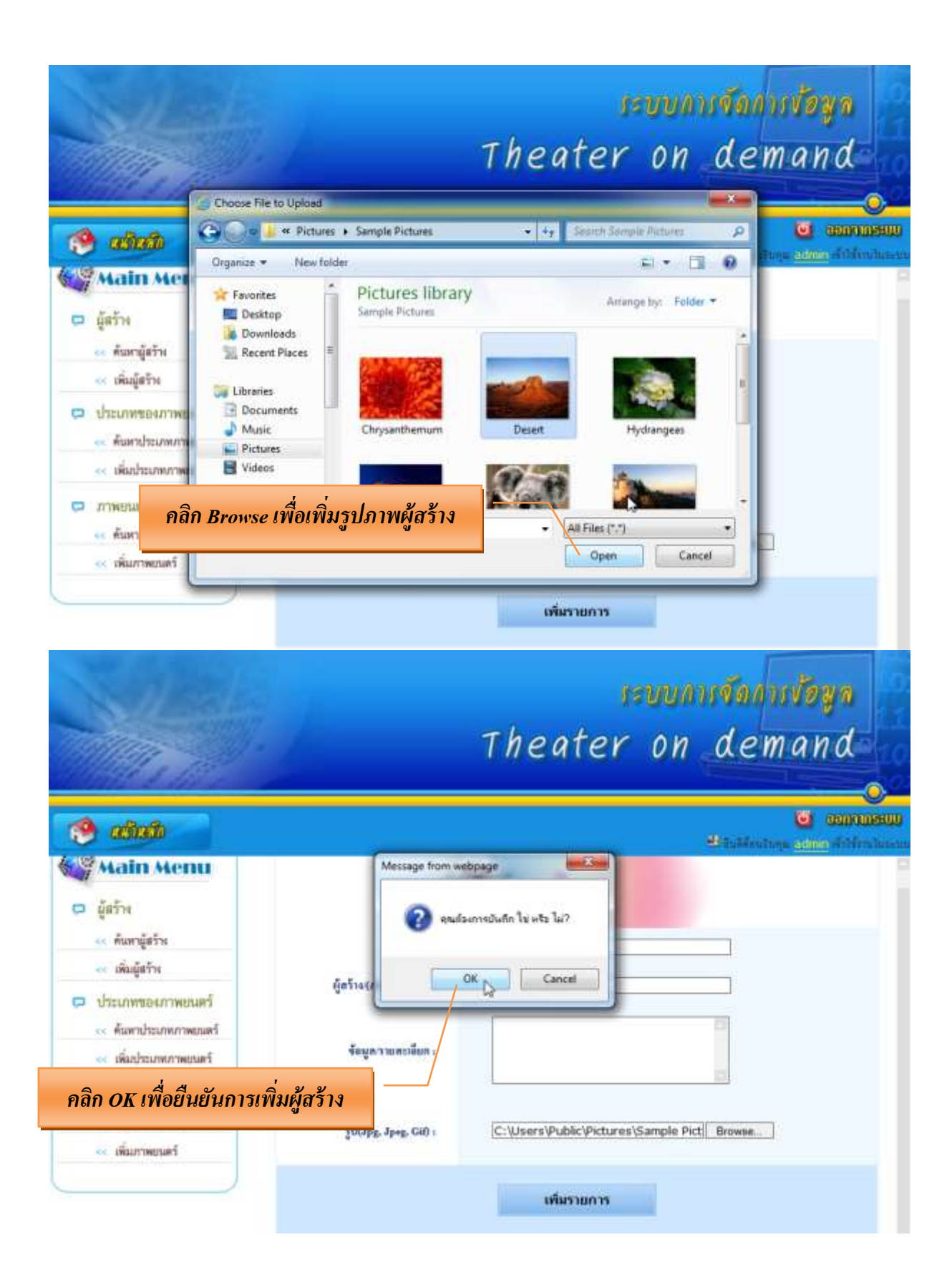

### หน้าจอ - ผู้สร้าง→ค้นหาผู้สร้าง

หากต้องการค้นหาผู้สร้างหรือตรวจสอบการเพิ่มผู้สร้างให้กรอกข้อมูลในช่องค้นหา

| Alter I                                                                                                    | The                                | nam<br>eater o               | n dem | n <b>loga</b><br>Iand |
|----------------------------------------------------------------------------------------------------|------------------------------------|------------------------------|-------|-----------------------|
| 🔞 adadi                                                                                                    |                                    |                              |       | C comanent            |
| <ul> <li>ผู้สร้าง</li> <li>ผู้สร้าง</li> <li>คือสามู้สร้าง</li> <li>เริ่อมู้สร้าง</li> <li>เรื่อมู้สร้าง</li> <li>ประเภทของภาพยนสร้</li> <li>คือสาม้ายภาพยนสร์</li> </ul> | <ul> <li>สัมหาผู้สร้าง.</li> </ul> | ค้นหา                        | dam   |                       |
| <ul> <li>เห็นประเทศการยนตร์</li> <li>การพยนตร์</li> </ul>                                                                                                    | éno<br>#                           | มรักรม 33 รายการ<br>ผู้สร้าง | เหป็น | i l                   |
| < คือสารการอุปสก<br><< เพิ่มการคอมสก์                                                                                                    | 1. O                               | caransi                      | ia.   |                       |
| min/marchgroductlist.php                                                                                                    | 2. 880                             | стя                          | à     |                       |

## กรณีต้องการแก้ไขผู้สร้าง <u>คลิกไปที่แก้ไข</u>

|                                                                                                    | The    | ater on        | dem        | and and         |
|----------------------------------------------------------------------------------------------------|--------|----------------|------------|-----------------|
| 🤔 adata                                                                                                 |        |                | Bistintop  |                 |
| <ul> <li>ผู้สร้าง</li> <li>ผู้สร้าง</li> <li>ผู้สร้าง</li> <li>ผู้สร้าง</li> <li>หมดผู้สร้าง</li> </ul> |        | ค้นหา          |            |                 |
| <ul> <li>ประเภทของภาพธมตร์</li> <li>ค้นตรประเภทภาพธมตร์</li> <li>เดิมประเภทภาพธนตร์</li> </ul>          | ด้านาง | ศักระ 1 รายการ | C RANNES - | 0 2 A 24        |
| <ul> <li>ภาพอนตร์</li> <li>ค้มควาพอนตร์</li> </ul>                                                      | 4      | ผู้สร้าง       | uffix      | ใหคลิกแก้ไข<br> |
| เพิ่มภาพยาสกั                                                                                           | 1      | -              | 3          |                 |

| 🤔 क्लोकी                                                                                  |                          |                  | 🙂<br>Hindontopa edu | 00000000000000000000000000000000000000 |
|-------------------------------------------------------------------------------------------|--------------------------|------------------|---------------------|----------------------------------------|
| Main Menu           ๑ ผู้สร้าง           คัมเกลู้สร้าง                                    | ánšu,                    | trot             |                     |                                        |
| <ul> <li>เพิ่มผู้สร้าง</li> <li>ประมาทรองภาพขณะรั</li> <li>ค้นหาประมาทภาพขณะรั</li> </ul> | ស្លីក5ី១៩(កាមមើមកម្មស) : | test             | D                   |                                        |
| <ul> <li>เพิ่มประมาณการอนตร์</li> <li>ภารคอนตร์</li> <li>สัมภารกระบุตร์</li> </ul>        | Message from webpage     | คลิก OK เพื่อยืน | ยันการแก้ไข         |                                        |
|                                                                                           | OK Cancel                |                  | Browse              |                                        |
|                                                                                           |                          | แก้ไหรายการ      |                     |                                        |

#### การแก้ไขผู้สร้างสามารถแก้ไขรายละเอียดได้ใหม่และ UP รูปได้ใหม่ (<mark>ไม่สามารถลบได้)</mark>

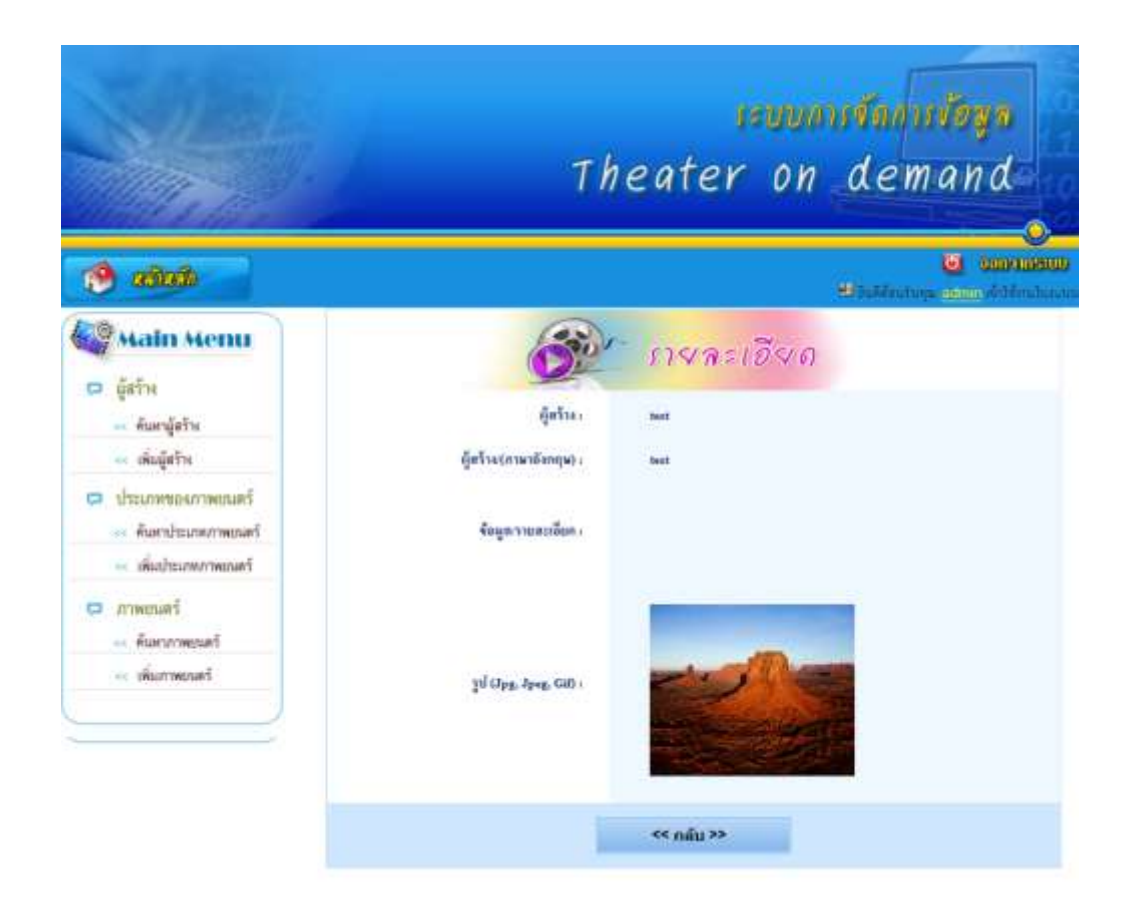

## หน้าจอ - ประเภทองภาพยนตร์ →เพิ่มประเภทภาพยนตร์

หากต้องการเพิ่มประเภทภาพยนตร์ <u>คลิกเมนูเพิ่มประเภทภาพยนตร์</u>

|                                                                                                | revunition utoga<br>Theater on demand            |                      |
|------------------------------------------------------------------------------------------------|--------------------------------------------------|----------------------|
| 🥐 adada                                                                                        | anno 🐸<br>Backleatage <u>admir</u> étr           | CODECCO<br>Frontuces |
| <ul> <li>ผู้สร้าง</li> <li>ผู้สร้าง</li> <li>ค่องหมู่สร้าง</li> <li>ค่องหมู่สร้าง</li> </ul>   | CATEGORY NAME :                                  |                      |
| <ul> <li>ประเภทของภาพยนตร์</li> <li>ด้ามาประเภทภาพยนตร์</li> <li>เห็นประเภทภาพยนตร์</li> </ul> | ข้อมูขารายสะเอียก (เพิ่มตติม) เ                  |                      |
| <ul> <li>ภาพยนตร์</li> <li>ด้มหาภาพยนตร์</li> <li>เห็มภาพยนตร์</li> </ul>                      | รูป CATEGORY (Jpg. Jpg.<br>Gal) :<br>เพิ่มรายการ |                      |

|                                                                                           | Theater on demand                                                        |
|-------------------------------------------------------------------------------------------|--------------------------------------------------------------------------|
| 8 adada                                                                                   | e com<br>Piùistane com                                                   |
| Main Menu<br>ឆ្នាំនិរីអ<br>« កំណាររ៉ូនរីអ                                                 | CATEGORY NAME : Yest Lest G grafourredufin by 142 lu?                    |
| <ul> <li>เพิ่มผู้สร้าง</li> <li>ประเภทของภาพยนตร์</li> <li>ดันหาประเภทกาพยนตร์</li> </ul> | ร้อมูล าเมลรเซียด (เพิ่มเสีย) .                                          |
| <ul> <li>เห็นประเภทภาพยนตร์</li> <li>ภาพยนตร์</li> </ul>                                  | yd CATEGORV (Jpg. Jpsg.<br>C:\Users\Public\Pictures\Sample Pict  Browse. |

หน้าจอ - ประเภทของภาพยนตร์ → ค้นหาประเภทภาพยนตร์

หากต้องการค้นหาประเภทภาพยนตร์หรือตรวจสอบการเพิ่มประเภทภาพยนตร์ให้ กรอกข้อมูลในช่องค้นหา

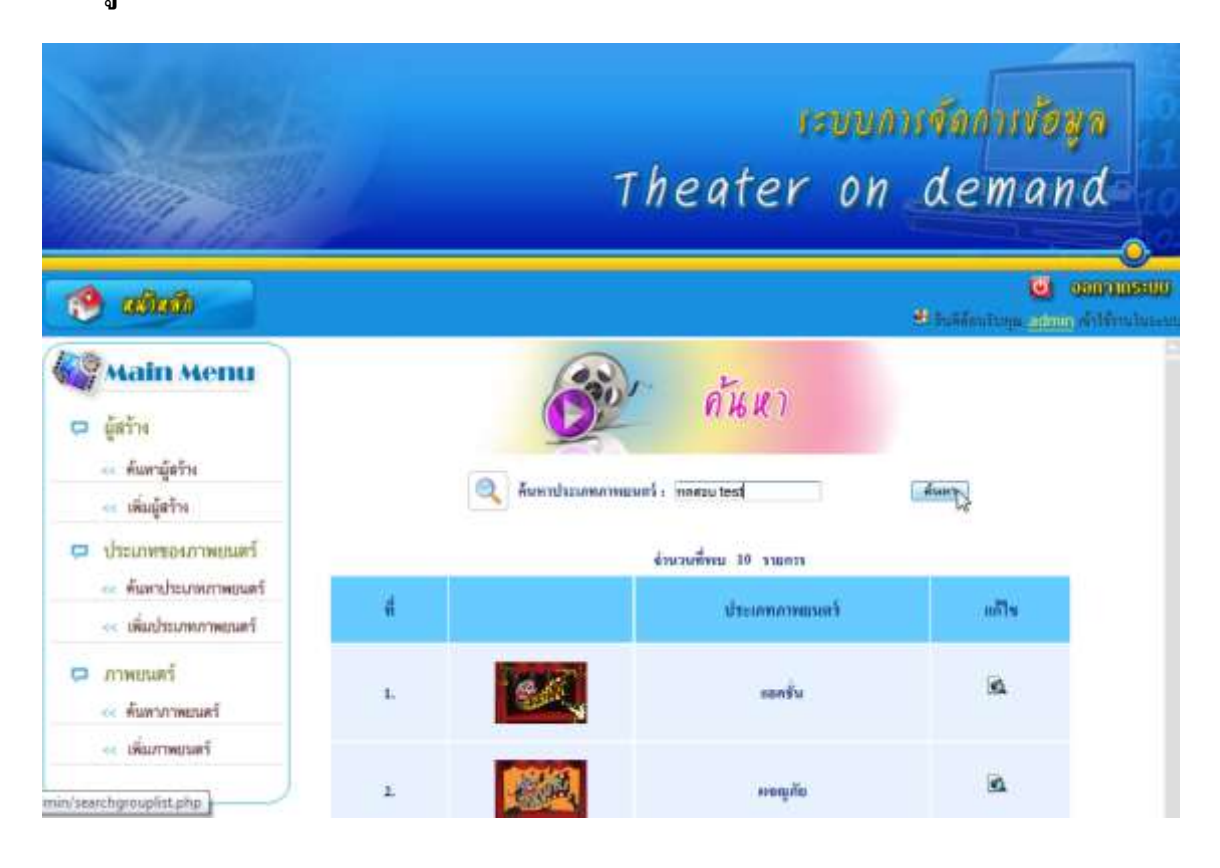

### กรณีต้องการแก้ไขประเภทภาพยนตร์ <u>คลิกไปที่แก้ไข</u>

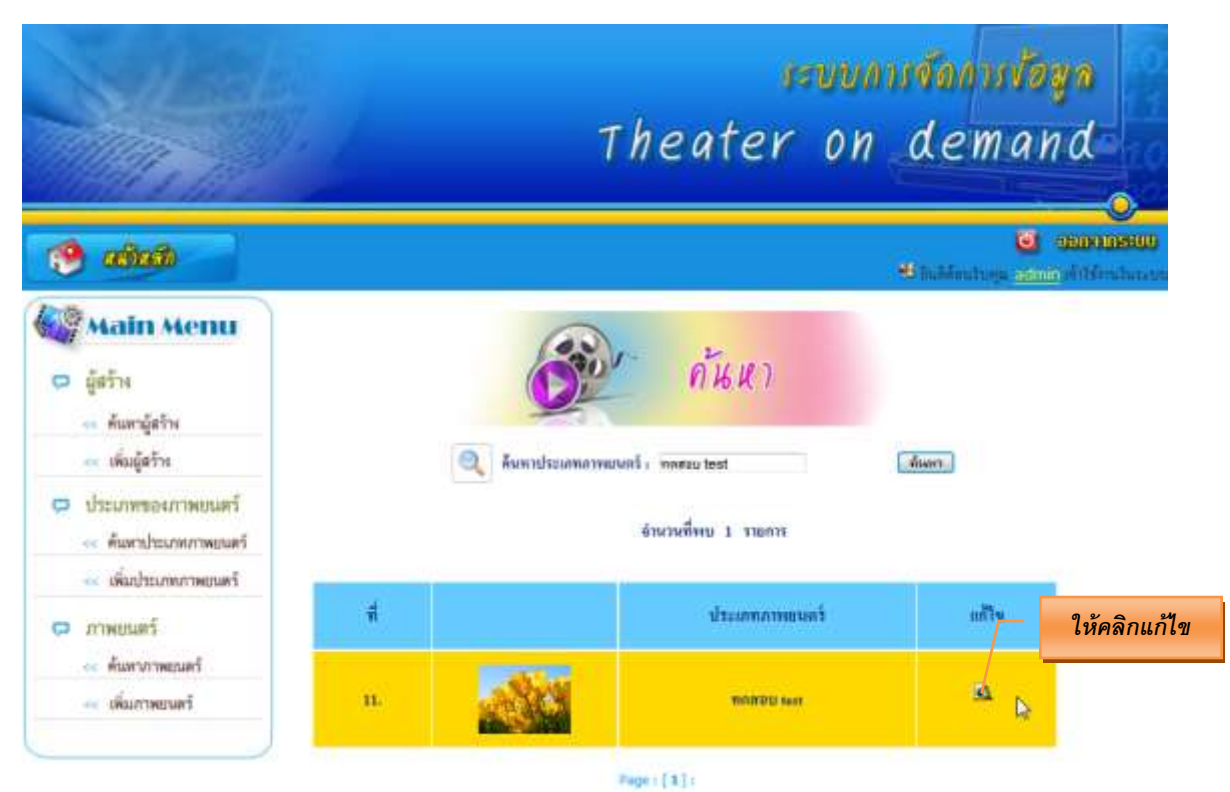

## การแก้ไขประเภทภาพยนตร์สามารถแก้ไขรายละเอียดได้ใหม่และ UP รูปได้ใหม่

### (ไม่สามารถลบได้)

| - Antonio - Antonio - Anto | וגעעניז                                                                                                    | ดการขอมูล                                                                                                    |
|----------------------------------------------------------------------------------------------------|----------------------------------------------------------------------------------------------------|----------------------------------------------------------------------------------------------------|
| and the second                                                                                                    | Theater on d                                                                                                    | emand                                                                                                    |
| 🤔 adada 👘                                                                                                    | 9 ii                                                                                                    | <b>URALLAGO 😈</b><br>Admituga <b>admin</b> Afrikanika                                                                                                    |
| <ul> <li>ผู้สร้าง</li> <li>ผู้สร้าง</li> </ul>                                                                                                    | เก้าง                                                                                                    |                                                                                                    |
| < เพิ่มผู้สร้าง                                                                                                    | ประเภทกาพยุษตร์ ( masau test                                                                                                    |                                                                                                    |
| 🗢 ประเภทของภาพยนตร์                                                                                                    | 1411-1410 and 142 and 142 and 142 and 142 and 142 and 142 and 142 and 142 and 142 and 142 and 142 and 142 and 1                                                                                                    |                                                                                                    |
| <ul> <li>ดันหาประเภทภาพยนตร์</li> <li>ดันประเภทภาพยนตร์</li> </ul>                                                                                                    | ข้อนูลรายละเอียด (เพิ่มเติม) :                                                                                                    |                                                                                                    |
| 📮 ภาพยนตร์                                                                                                    |                                                                                                    |                                                                                                    |
| << ค้มหาภาพยนครั                                                                                                    | Il (Jpg, Jpeg, Gil) :                                                                                                    |                                                                                                    |
| << เพิ่มภาพยนครั                                                                                                    |                                                                                                    | Browne                                                                                                    |
| Sec. 1 and 1                                                                                                    | ແກ້ໄຫຼວາມກາຈ                                                                                                    | ้องารเรือกอ                                                                                                    |
|                                                                                                    | 12000114                                                                                                    | anninestin                                                                                                    |
| and the second                                                                                                    | Theater on d                                                                                                    | emand                                                                                                    |
| 🤌 adada                                                                                                    | Theater on d                                                                                                    | emand<br>O<br>Comment<br>Menture admin Attention                                                                                                    |
| <ul> <li>🔊 ແມ່ນອີ</li> <li>Main Menu</li> <li>ຜູ້ຮ້ານ</li> <li>ຮ້ານການຮ້ານ</li> </ul>                                                                                                    | Theater on d                                                                                                    | emand<br>o coarcinent<br>Hentury admin Arthrutus                                                                                                    |
| เป็นสัย           เมื่อสร้าง           เมื่อสร้าง           เข้ะสร้าง           เข้ะสร้าง           เข้ะสร้าง           เข้ะสร้าง                                                                                                    | theater on d                                                                                                    | emand<br>concernant<br>denter admin<br>Attentions                                                                                                    |
| <ul> <li>ผู้สร้าง</li> <li>ผู้สร้าง</li> <li>ผู้สร้าง</li> <li>ห้มหาผู้สร้าง</li> <li>เห็มผู้สร้าง</li> <li>ประเภทของภาพอนตร์</li> </ul>                                                                                                    | Theater on d                                                                                                    | emand<br>comment<br>dentre admin<br>Attentions                                                                                                    |
| <ul> <li>ผู้สร้าง</li> <li>ผู้สร้าง</li> <li>ผู้สร้าง</li> <li>ผู้สร้าง</li> <li>ห้มหาผู้สร้าง</li> <li>เห่นผู้สร้าง</li> <li>ประมาทของภาพยนตร์</li> <li>พันหาประมาทาดขณตร์</li> </ul>                                                                                                    | Theater on d<br>เหน<br>เมือง<br>เมือง<br>เมิ<br>เมิ<br>เมิ<br>เมิ<br>เมิ<br>เมิ<br>เมิ<br>เมิ<br>เมิ<br>เมิ |                                                                                                    |
|                                                                                                    | Theater on d<br>เป็น<br>เป็น<br>เป็น<br>เป็น<br>เป็น<br>เป็น<br>เป็น<br>เป็น                                                                                                    | e mand<br>counter<br>denter admin<br>Alterator a admin<br>Alterator a<br>admin<br>admin<br>ad |
| <ul> <li>ผู้สร้าง</li> <li>ผู้สร้าง</li> <li>ผู้สร้าง</li> <li>ผู้สร้าง</li> <li>เพิ่มผู้สร้าง</li> <li>ประเภทของภาพยนตร์</li> <li>สัมประเภทกาพยนตร์</li> <li>เพิ่มประเภทกาพยนตร์</li> <li>เพิ่มประเภทกาพยนตร์</li> <li>ภาพยนตร์</li> </ul>                                                                                                    | Theater on d         มาย         มาย         มาย       มาย         มาย       มาย       มาย         มาย       มาย       มาย         มาย       มาย       มาย         มาย       มาย       มาย         มาย       มาย       มาย                                                                                                    | e mand<br>Duán 1x wis 1w?<br>Cancel                                                                                                    |
|                                                                                                    | Theater on d<br>เริง<br>เกิง<br>ประเภทการขณฑร์ (<br>ประเภทการขณฑร์ )<br>ประเภทการขณฑร์ (<br>ประเภทการขณฑร์ )<br>ประเภทการขณฑร์ (<br>ประเภทการขณฑร์ )<br>ประเภทการขณฑร์ (<br>ประเภทการขณฑร์ )<br>ประเภทการขณฑร์ (<br>ประเภทการขณฑร์ )<br>ประเภทการขณฑร์ (<br>ประเภทการขณฑร์ )<br>ประเภทการขณฑร์ (<br>ประเภทการขณฑร์ )<br>ประเภทการขณฑร์ (<br>ประเภทการขณฑร์ )<br>ประเภทการขณฑร์ (<br>ประเภทการขณฑร์ )<br>ประเภทการขณฑร์ (<br>ประเภทการขณฑร์ )                                                                                                    | e mand<br>comunication<br>dentropy admin<br>dentropy admin<br>dentropy                                                                                                    |
|                                                                                                    | Theater on d                                                                                                    | Cancel                                                                                                    |

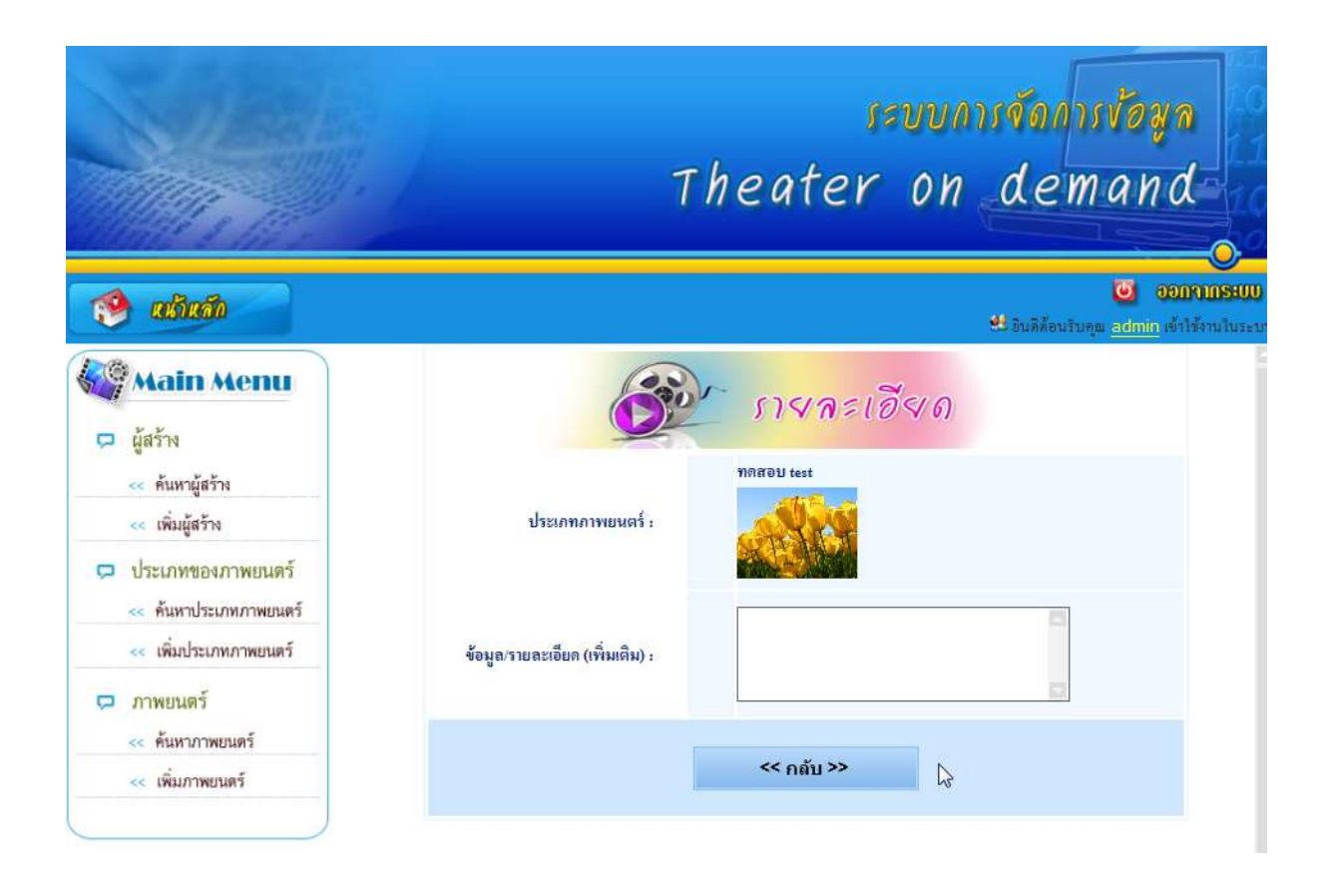

## หน้าจอ – ภาพยนตร์ → เพิ่มภาพยนตร์

# เมื่อต้องการเพิ่มภาพยนตร์ <u>คลิกเมนูเพิ่มภาพยนตร์</u>

|                                                                                                 |                                     |                              | ะบบก   | ารจัดการข้อมูล           |
|-------------------------------------------------------------------------------------------------|-------------------------------------|------------------------------|--------|--------------------------|
|                                                                                                 |                                     | Theater                      | on     | demand                   |
| 🧐 aliain                                                                                        |                                     |                              |        | Unitedays administration |
| 🎑 Main Menu<br>📮 ผู้สว้าง                                                                       |                                     | เพิ่ม                        |        |                          |
| <ul> <li>คัมหาผู้สร้าง</li> <li>เพิ่มผู้สร้าง</li> </ul>                                        | ประเภทการขมต์ :<br>ที่มา :          | category • 😡<br>product • 😡  |        |                          |
| <ul> <li>ประเภทของภาพยนตร์</li> <li>พันทาประเภทภาพยนตร์</li> <li>เพิ่มประเภทภาพยนตร์</li> </ul> | รพัฒะ<br>ชื่อภาพยนต์ :<br>ตรามยาว : | 51 <table-cell></table-cell> | G      |                          |
| ภาพยนตร์<br><< ดัมดาภาพยนตร์                                                                    | ข้อมูลงามทะเมือก :                  |                              |        |                          |
| << เพิ่มภาพยุนตร์                                                                               | лтн <sub>1</sub>                    |                              | Browse | 0                        |
|                                                                                                 | คาหมณต์ :                           |                              | Browse |                          |
|                                                                                                 | สถานะอาพอนท์ เ                      | ไม่อนูมัติ 👻                 |        |                          |
|                                                                                                 |                                     | เพิ่มรายการ                  |        |                          |

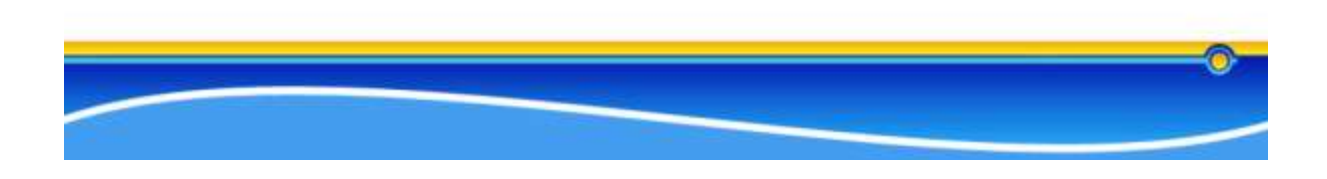

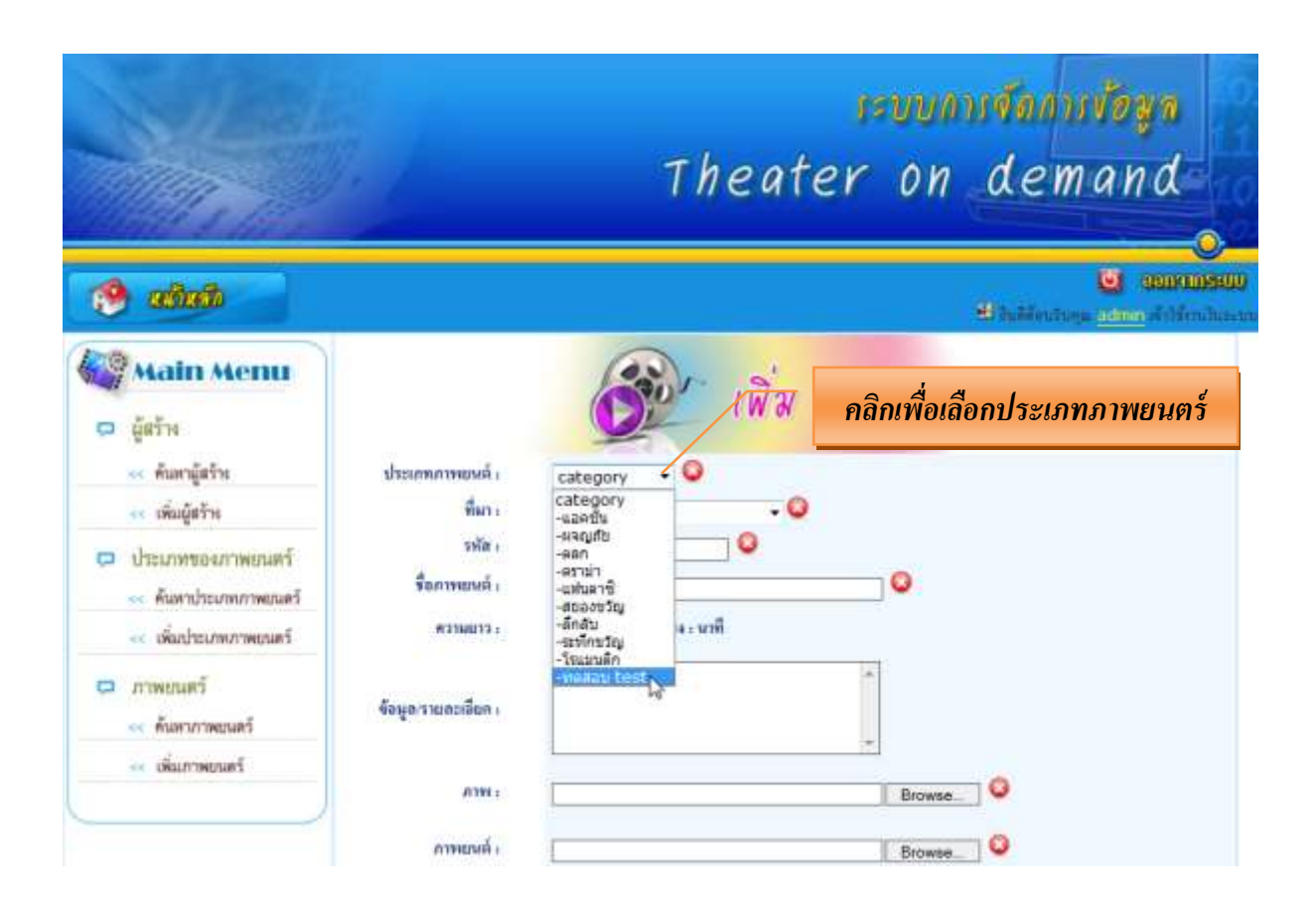

| - Madeland                    |                     | 😫 habbentrops germe of                                                                                                    |
|-------------------------------|---------------------|----------------------------------------------------------------------------------------------------|
| ອ ຜູ້ສວ້າເ                    |                     | เพิ่ม                                                                                                    |
| << คนหาสูสร้าง                | ประเภทภาพธนตร       | -venau test - 💟                                                                                                    |
| << เพิ่มผู้สร้าง              | YiM1 :              | product •                                                                                                    |
| 🗢 ประเภทของภาพยนตร์           | इमीतः ।             | -caramet คลิกเพื่อเลือกที่มา (ผ้สร้าง)                                                                                                    |
| << ค้นทาประเภทภาพยนคร์        | รื่อภาพยนต์ เ       | -GIA<br>-LIONSGATE                                                                                                    |
| << เพิ่มประเภทภาพยนตร์        | <b>6710013</b> :    | -warner bros pictures                                                                                                    |
| 📮 ภาพยนตร์<br>< ดันสาภาพยนตร์ | จ้อมูลเราะสะเอียด : | -ชินมิตเอนแตอร์เหนเมนต์<br>-เส้นเวิร์กส<br>-ติมเวิร์กสแอนิเมชิน<br>-ติมเปลอุติมเปลอุอี สดูดีโอส<br>-ทิบสโดยที่กเจอส์                          |
| < เพิ่มภาพยนตร์               | ו אונט              | -หเวนสิทธ์ขนรูรหอกข<br>-หเว็นส์จุน เอนเตอร์เทนเมนท์<br>-หเว็นส์จุน เอนเตอร์เทนเมนท์<br>-นนทรันท์ เอ็นเดอร์เทนเป็นที่<br>-นิวโตน์ชั้นิมา       |
|                               | ภาพและค์ :          | -บอสกาบสุดที่โอส<br>-ผู้สร้างมีบรุ<br>-พระบพรพิลม์                                                                                            |
|                               | สดานะภาพยนต์ :      | -พร่อมมีตร ใบรสกขน<br>-พาราเมาต์ พักเจอตี ดอร์โปเรชัน<br>-พิสัมบางกอก<br>-ยนีเวอร์แขตตตติโอต์                                                 |
|                               |                     | - ยูไนเล็ค โรม เอ็นเคอร์เทนเมนท์<br>- วอลท์ ดีสนับ ที่ตนจอร์ส<br>- สหนองศที่ส่ม<br>- อเมริกันเวิร์ตทักเจอร์<br>- เหลดไท<br>- โงค์สนับภัณนจอร์ |

| Main Menu                    |                    | An in               |                          |
|------------------------------|--------------------|---------------------|--------------------------|
| 🛱 ผู้สร้าง                   |                    |                     |                          |
| << ค้นทาผู้สร้าง             | ประเภทภาพยนด์ -    | -medau test 🔹 🥥     |                          |
| << เพิ่มผู้สร้าง             | พี่มา=             | -test 🔹 🔍           |                          |
| 📮 ประเภทของภาพยนตร์          | รพัส :             | 5_CATE10_31         |                          |
| 😽 ค้าเหาประเภทกาพยนตร์       | ชื่อภาพยนต์ :      | พบังดี              | กรอกรายละเอียดข้องเล     |
| เพิ่มประเภทภาพยนตร์          |                    | 02:30 รัวโมง : นาที | 1130113 เปล่องบบท ขอผู้ต |
| ภาพยนตร์<br><< ค้นหาภาพยนตร์ | จ้อมูดรามตะเอียด : | กรอกรายสะเลียดหนึ่ง | ¢.                       |
| << เพิ่มภาพยุนตร์            | 0101               |                     | Browse                   |
|                              | กาพแหล่ :          | [                   | Browse                   |
|                              | สถานะภาพมนต์ :     | ไปอนุมัติ 👻         |                          |
|                              |                    | เพิ่มรายการ         |                          |

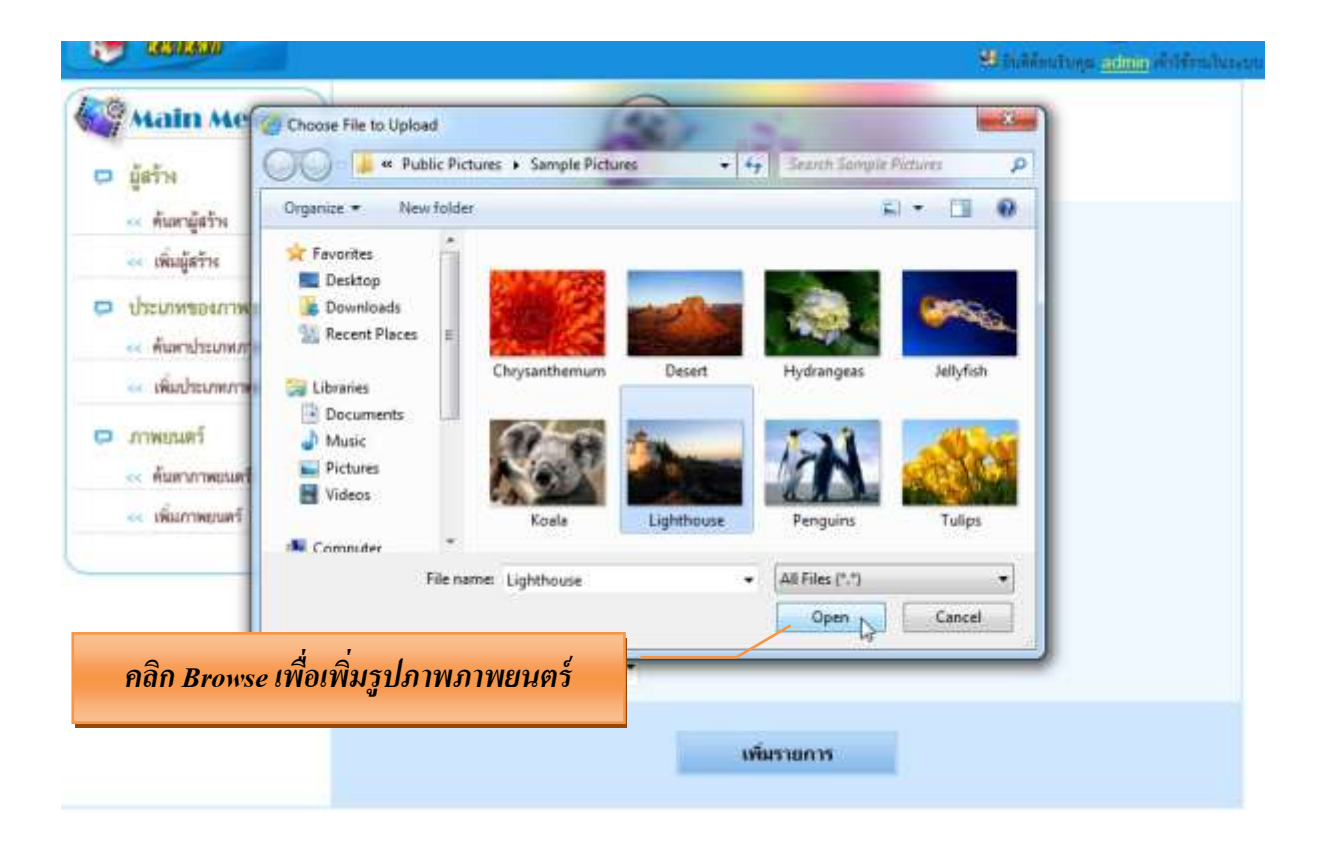

### คลิก Browse ไฟล์ VDO เพื่อเพิ่ม File VDO

### (เฉพาะ File นามสกุล MP4 เท่านั้น ขนาดไฟล์ VDO จะต้องไม่เกิน 2 GB)

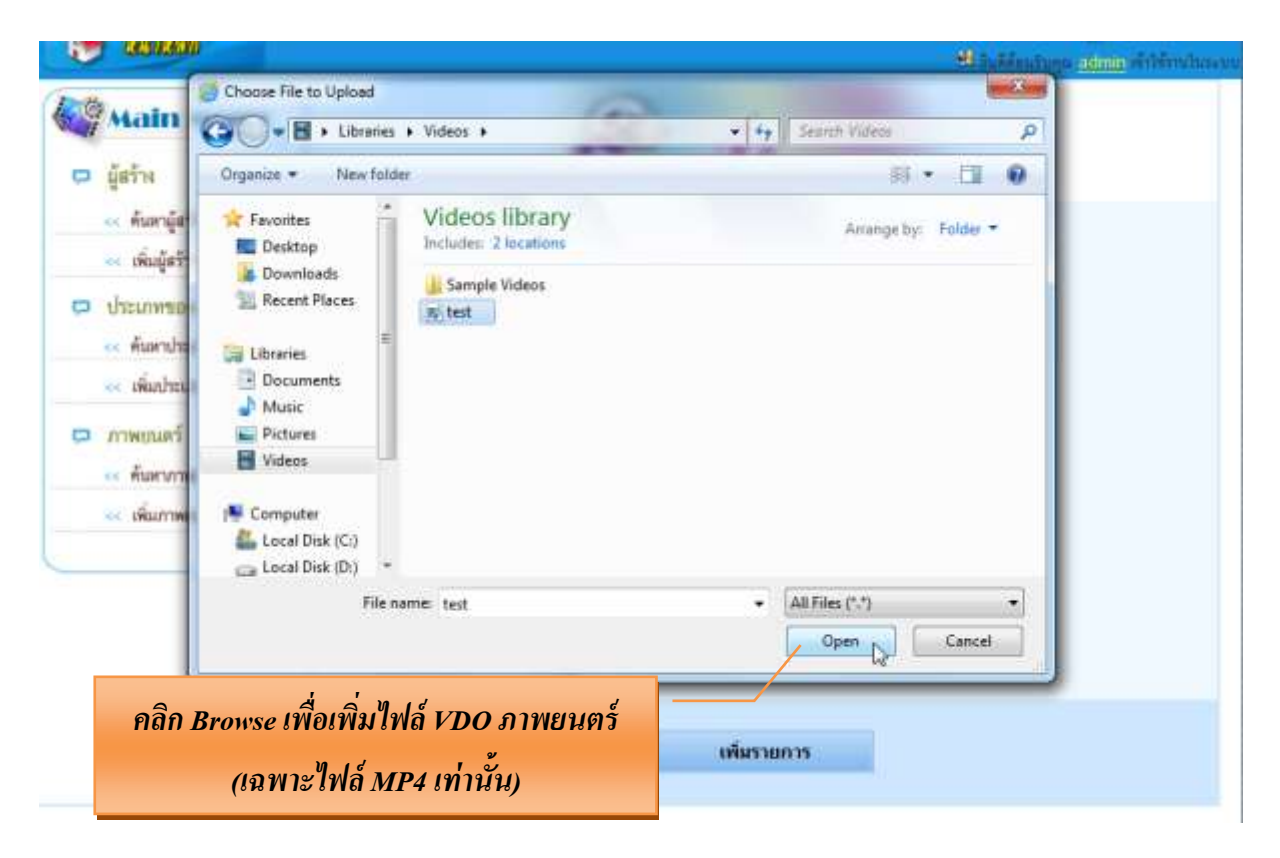

คลิกเลือกอนุมัติ เพื่อแสดง VDO ภาพยนตร์หน้า Server และ คลิกเพิ่มรายการ

### • กรณีไม่อนุมัติ VDO จะไม่แสดงที่หน้า Server

| 🤔 allafh                                                    |                        |                                    | 🤨 Dillionaka<br>U Tulikentungu <u>admin</u> dillionaka<br>U Tulikentungu <u>admin</u> dillionaka |
|-------------------------------------------------------------|------------------------|------------------------------------|--------------------------------------------------------------------------------------------------|
| 🗢 🚧 Main Menu                                               | IN 1978                | เพิ่ม                              |                                                                                                  |
| 😽 เพิ่มอัตบั้ม                                              | สีมา -                 | -test 1 • O                        |                                                                                                  |
| <ul> <li>ประเภทของแนวเพลง</li> <li>ด้างกำแนวเพลง</li> </ul> | วรัง :<br>ชื่อเรากร :  | s_cate28_21 O                      |                                                                                                  |
| 🐖 เพิ่มแนวเพลง                                              | #3162013 s             | 03:05 มาพี                         |                                                                                                  |
| 🗭 เพลง<br>🕫 คัณาาเพลง                                       | จึงมูล รายสะเอียก -    | *                                  |                                                                                                  |
|                                                             | रूप (Jpg, Jpeg, Gif) । | C:\Users\Natt\Pictures\cd.jpg Brow | se                                                                                               |
|                                                             | (1104 (MP3) -          | C:\Users\Natt\Music\test.mp3 Brow  | se] 😡                                                                                            |
|                                                             | 8074E a                | ไม่อนูปดี -                        |                                                                                                  |
|                                                             |                        | ไม่อยูมัติ เพิ่มรายการ             |                                                                                                  |

| 107 | Main Menu                    |                     | เพิ่ม                                                                 |
|-----|------------------------------|---------------------|-----------------------------------------------------------------------|
| 0   | ผู้สร้าง                     |                     |                                                                       |
|     | << ค้มหาผู้สร้าง             | ประเภทกาพแหล่ :     | -mesau test 🔹 😂                                                       |
|     | < เพิ่มผู้สร้าง              | ที่มา :             | -test 🔹 🔍                                                             |
| Ċ,  | ประเภทของภาพยนตร์            | रभौत ।              | S_CATE10_31                                                           |
|     | < ค้นตาประเภทภาพยนตร์        | ชื่อภาพแหล่ :       | 9535                                                                  |
|     | 😽 เพิ่มประเภทกาพยนตร์        | <b>RTINETS :</b>    | Message from webpage                                                  |
| D   | ภาพยนตร์<br><< ค้นหาภาพยนตร์ | จ้อมูด รายสะเอียด เ | 🕜 ละส่งการบันสักใช่ หรือ ไม่? คลิก OK เพื่อยื่นยันการเพิ่ม VDO ภาพยนต |
|     | 🛶 เพิ่มกาษยนตร์              |                     |                                                                       |
|     |                              | A111 :              | Cancel Browse                                                         |
|     |                              | กาทยนล์ เ           | C:\Users\Watt\Videos\test.MP4 Browse                                  |
|     |                              | สถานรภาพมนต์ :      | ะนุมัติ 🔻                                                             |
|     |                              |                     |                                                                       |

### หน้าต่างยืนยันการ Upload รูป และ Upload VDO ภาพยนตร์เรียบร้อย

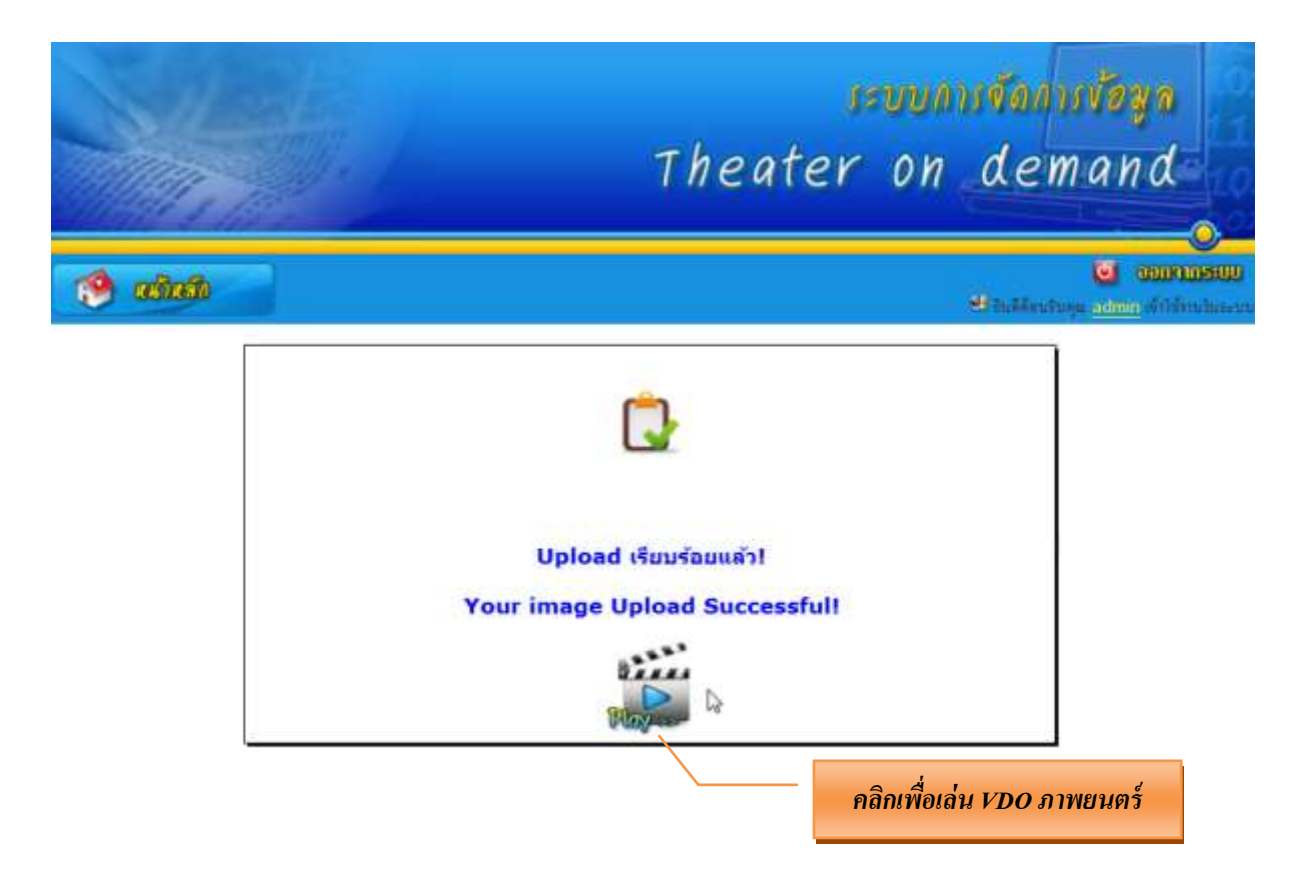

#### หน้าต่างแสดงการเล่น VDO

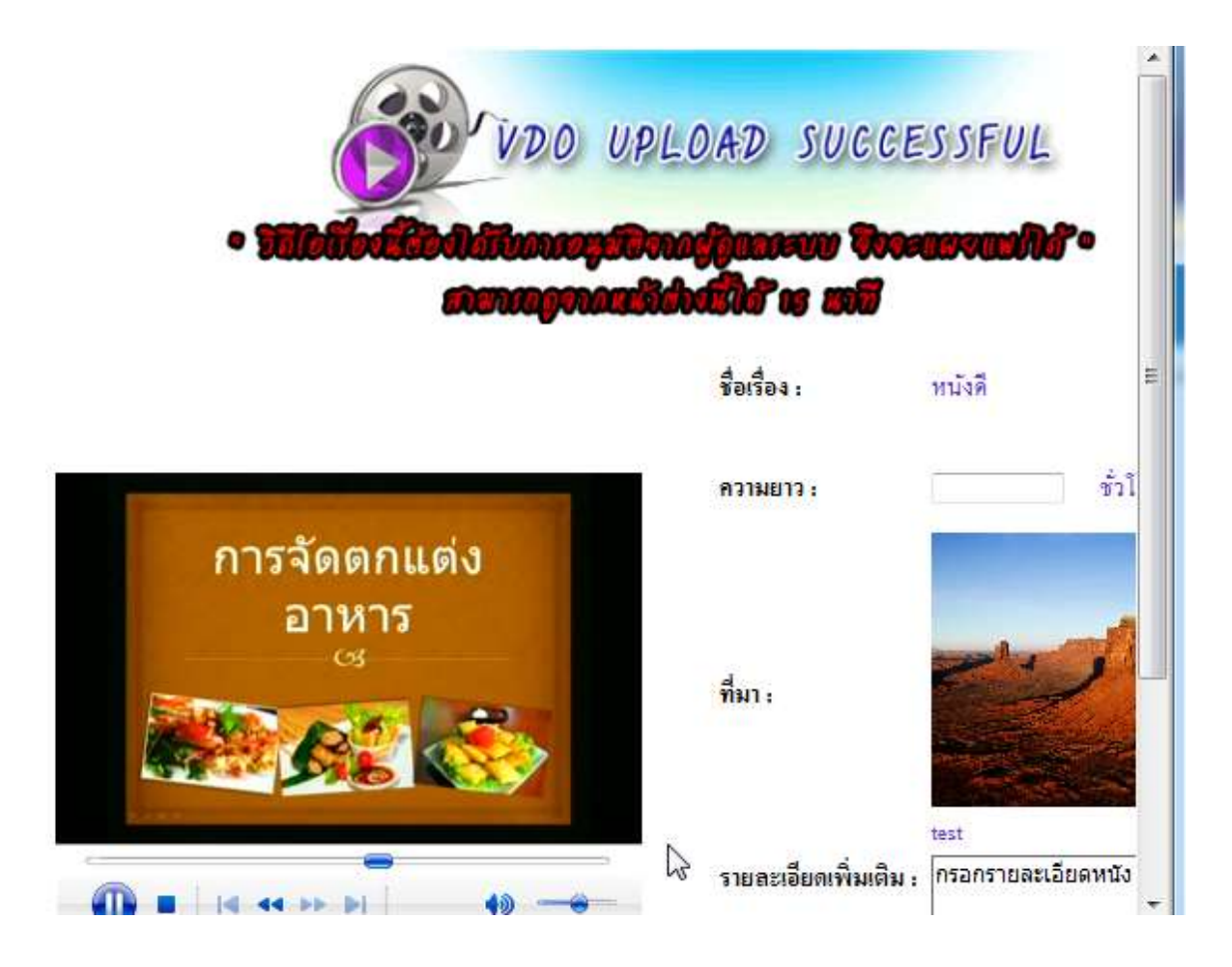

หน้าจอ – ภาพยนตร์ → ค้นหาภาพยนตร์

หากต้องการค้นหาภาพยนตร์หรือตรวจสอบการเพิ่มภาพยนตร์ ให้กรอกข้อมูลในช่องค้นหา ต้องการค้นหา VDO ภาพยนตร์ที่อนุมัติแล้ว→ เลือกสถานะของภาพยนตร์ → อนุมัติ

|                                                                                                    |    |                   |                 | isuun                      | ารจัดการจัด                                                                                                    | yn 🖻                           |
|----------------------------------------------------------------------------------------------------|----|-------------------|-----------------|----------------------------|----------------------------------------------------------------------------------------------------|--------------------------------|
| The second                                                                                                    |    |                   | Theat           | er on                      | demai                                                                                                    | nd                             |
| 🤣 adadi                                                                                                    |    |                   |                 |                            | en altra de la composición de la composición de la composicinde la composición de la composición de la composición de la | anternationen<br>Anternationen |
| <ul> <li>ผู้สร้าง</li> <li>ผู้สร้าง</li> <li>ค่องามูัสร้าง</li> <li>ค่องามูัสร้าง</li> <li>เล่อมู้สร้าง</li> <li>ประมาทของภาพของร์</li> <li>เล่อประเทศการของสร้า</li> </ul> |    | Kuman<br>Ruman    | ราย             | W VDO •<br>w VDO •<br>s be |                                                                                                    |                                |
| ภาพมนตร์<br>๙ สัมหาภาพยนตร์                                                                                                    | ŧ. | Anı               | ภาพประกอบ       | manus                      | uðlu                                                                                                    |                                |
| เพิ่มภาพยนตร์                                                                                                    | I. | 7 มันปีจุมหรังย์. | 97<br>1. AN     | ok                         | 2                                                                                                    |                                |
|                                                                                                    |    | Firstes of the    | No. Contraction |                            |                                                                                                    |                                |

|                                                                                          |    |            |                           | isyvi | ารขัดท่ารข้อมู | 1 |
|------------------------------------------------------------------------------------------|----|------------|---------------------------|-------|----------------|---|
| The second                                                                               |    |            | Theat                     | er on | deman          | d |
| 🧐 adada 🚽                                                                                |    |            |                           |       | C C            |   |
| <ul> <li>۲۰۰۰ Μαίη Μenu</li> <li>۵۰ μετη</li> <li>Αμηφετη</li> </ul>                     |    | Avera      | manuseridas, with         | (1    |                |   |
| <ul> <li>เห็นผู้สร้าง</li> <li>ประเภทของภาพยนตร์</li> <li>คันการระบาทภาพยนตร์</li> </ul> |    | ROT        | newsammunis - suit<br>Aun | •     |                |   |
| ภาพยนตร์<br>ระศัมหาภาพยนตร์                                                              | 4  | đы         | คาพประกอบ                 | 2010  | alla           |   |
| เห็นภาพยายา                                                                              | 4. | พเริ่มที่. |                           | ste   | ⊠ <sub>b</sub> |   |

Page:[1]:

หน้าต่างนี้จะไม่สามารถแก้ไขข้อมูลได้ หากต้องการลบให้คลิกปุ่ม <u>ลบภาพยนตร์เรื่องนี้</u> ด้านล่าง

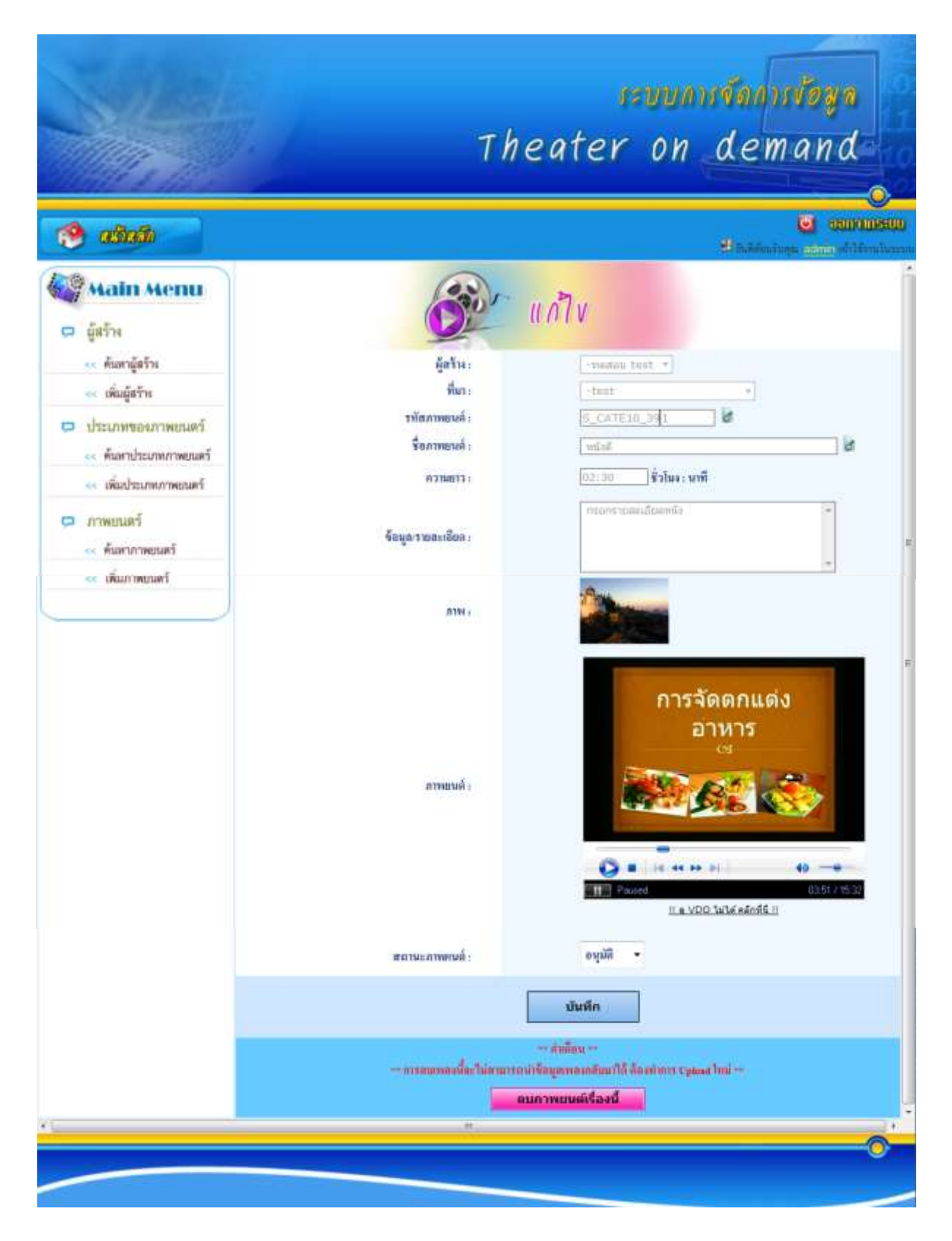

### 💠 กรณีทำการกดลบแล้ว ไม่สามารถยกเลิกได้

### เมื่อต้องการค้นหาเภาพยนตร์ที่ยังไม่ได้อนุมัติ → เลือกสถานะของภาพยนตร์ → ไม่อนุมัติ

| 🧐 adada 👘                                                          |    |                               |                 |                                          | U<br>Distriction of the | CHENOLOGICAL<br>CHENOLOGICAL<br>CHENOLOGICAL<br>CHENOLOGICAL |
|--------------------------------------------------------------------|----|-------------------------------|-----------------|------------------------------------------|-------------------------|--------------------------------------------------------------|
| 😋 Main Menu<br>🗢 ผู้สร้าง                                          |    | 6                             |                 | ค้นหา                                    |                         |                                                              |
| << ต้มหาผู้สร้าง                                                   |    | ส์แหนดร                       | ทยงกร์ก็จง :    | พมังที                                   |                         |                                                              |
| <ul> <li>ประเภทของภาพยนตร์</li> <li>ค้นสาประเภทภาพยนตร์</li> </ul> |    | en the                        | งคงการของครี่ : | ฟอกสาวนะ VDO ▼<br>ฟอกสาวนะ VDO<br>- ณมฟิ |                         |                                                              |
| 😽 เพิ่มประเภทกาพยนตร์                                              |    |                               | สำนวน           | ที่พบ 168 รบการ                          |                         |                                                              |
| ภาพยนตร์<br>แต่นหาภาพยนตร์                                         | đ  | เรื่อง                        | annhaan         | manue                                    | กก๊ไข                   |                                                              |
| << เพิ่มภาพยนตร์                                                   | 1. | <del>ร</del> มันมี่ชุมทรัพย์. | 1               | ek.                                      | 2                       |                                                              |

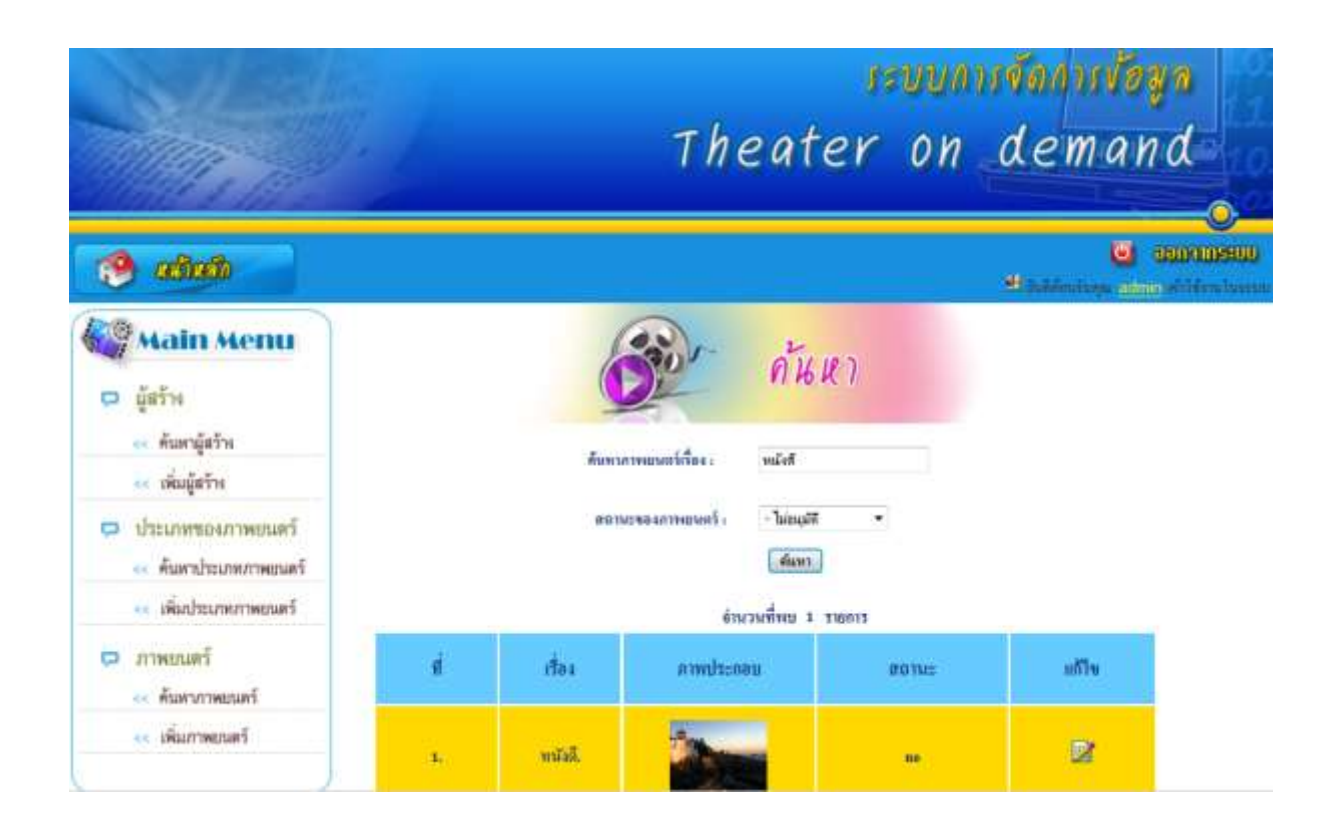

หน้าต่างนี้จะไม่สามารถแก้ไขข้อมูลได้ หากต้องการลบให้คลิกปุ่ม <u>ลบภาพยนตร์เรื่องนี้</u> ด้านล่าง

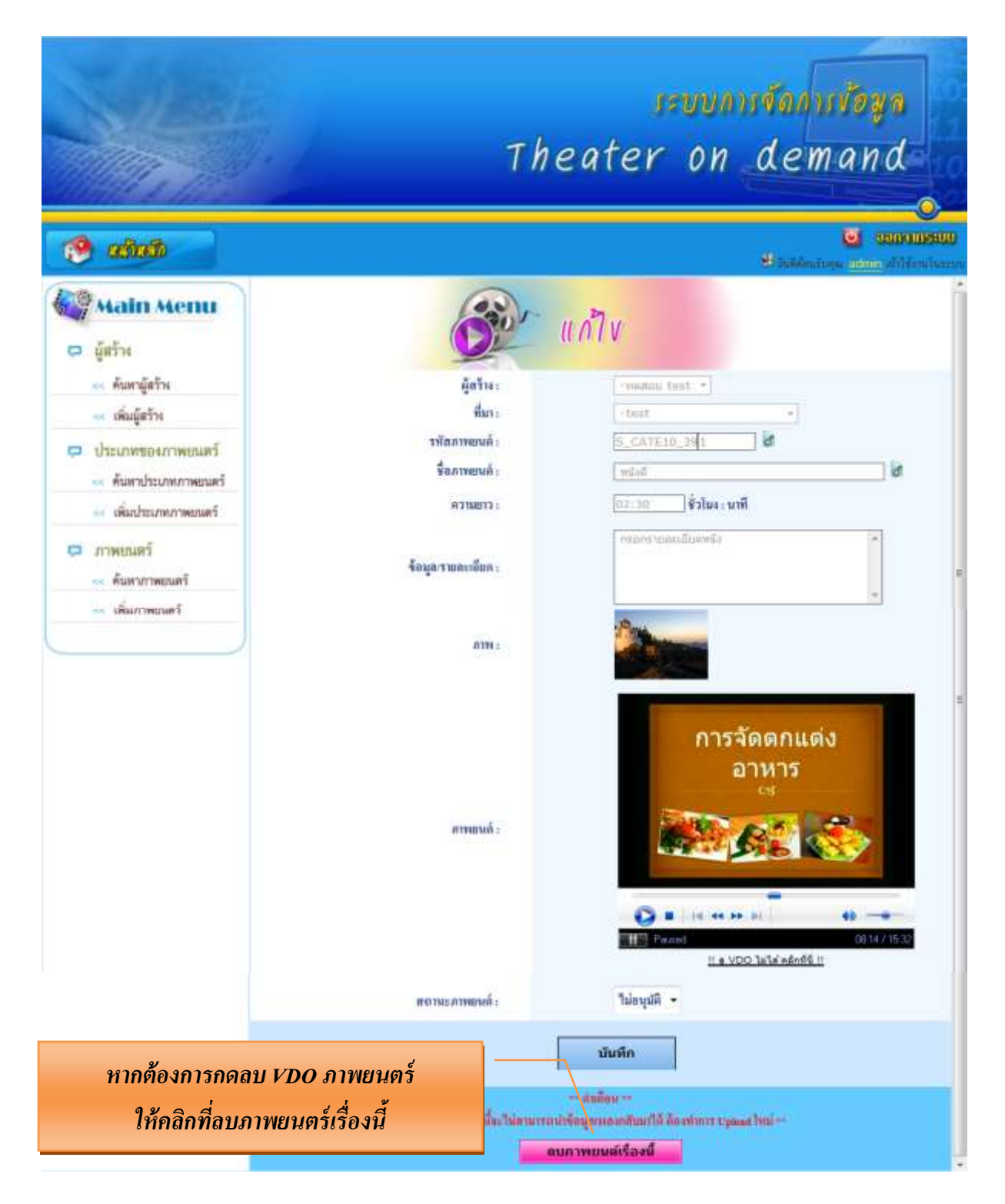

### 💠 กรณีทำการกดลบแล้ว ไม่สามารถยกเลิกได้

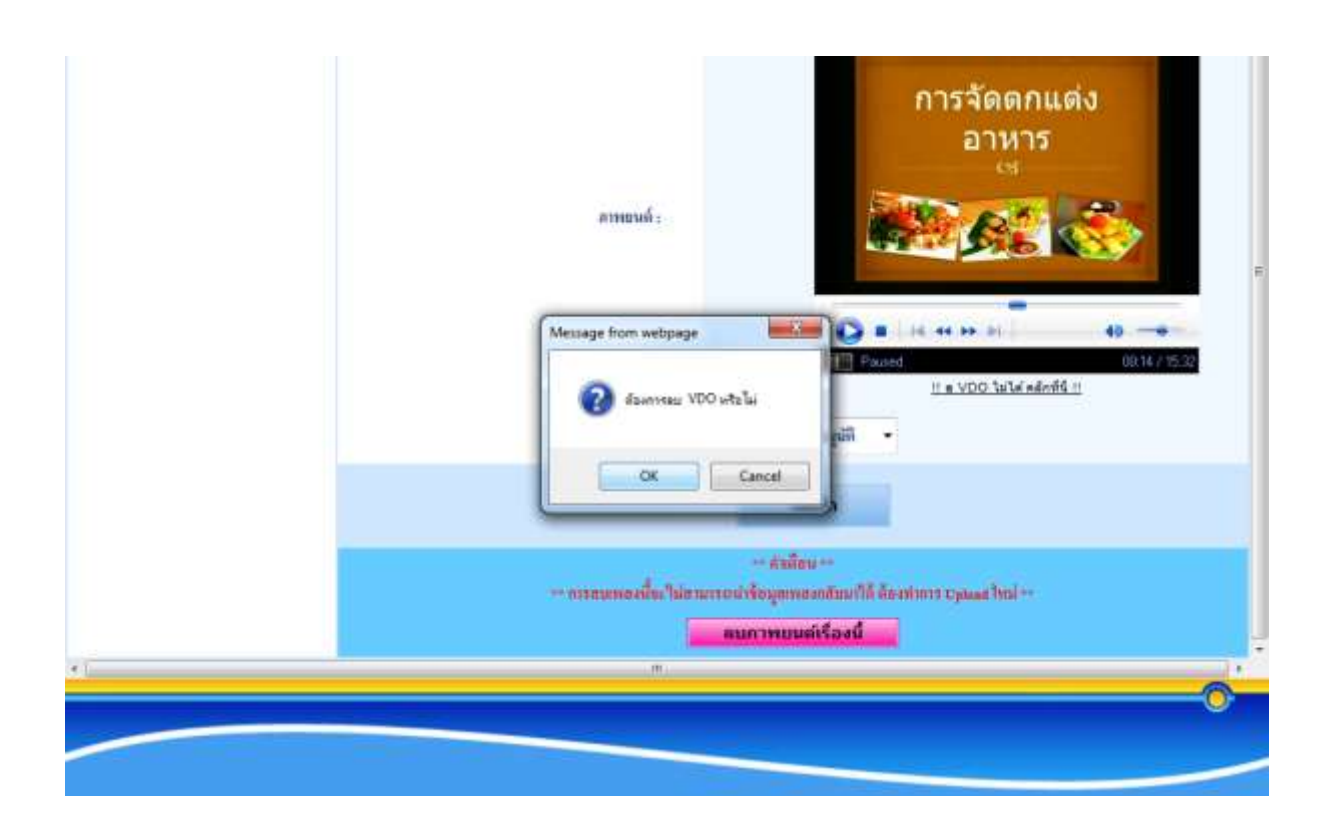

|    | Message from webpage<br>w VDO «łuułsusiś» !!<br>OK<br>N<br> |
|----|-------------------------------------------------------------|
|    | คบการหมวงด์เรื่องนี้                                        |
| *1 |                                                             |

### วิธีการเลือกชม VDO ภาพยนตร์หน้า sever ที่ได้มีการอัพโหลดเรียบร้อย

1. เลือกประเภทภาพยนตร์

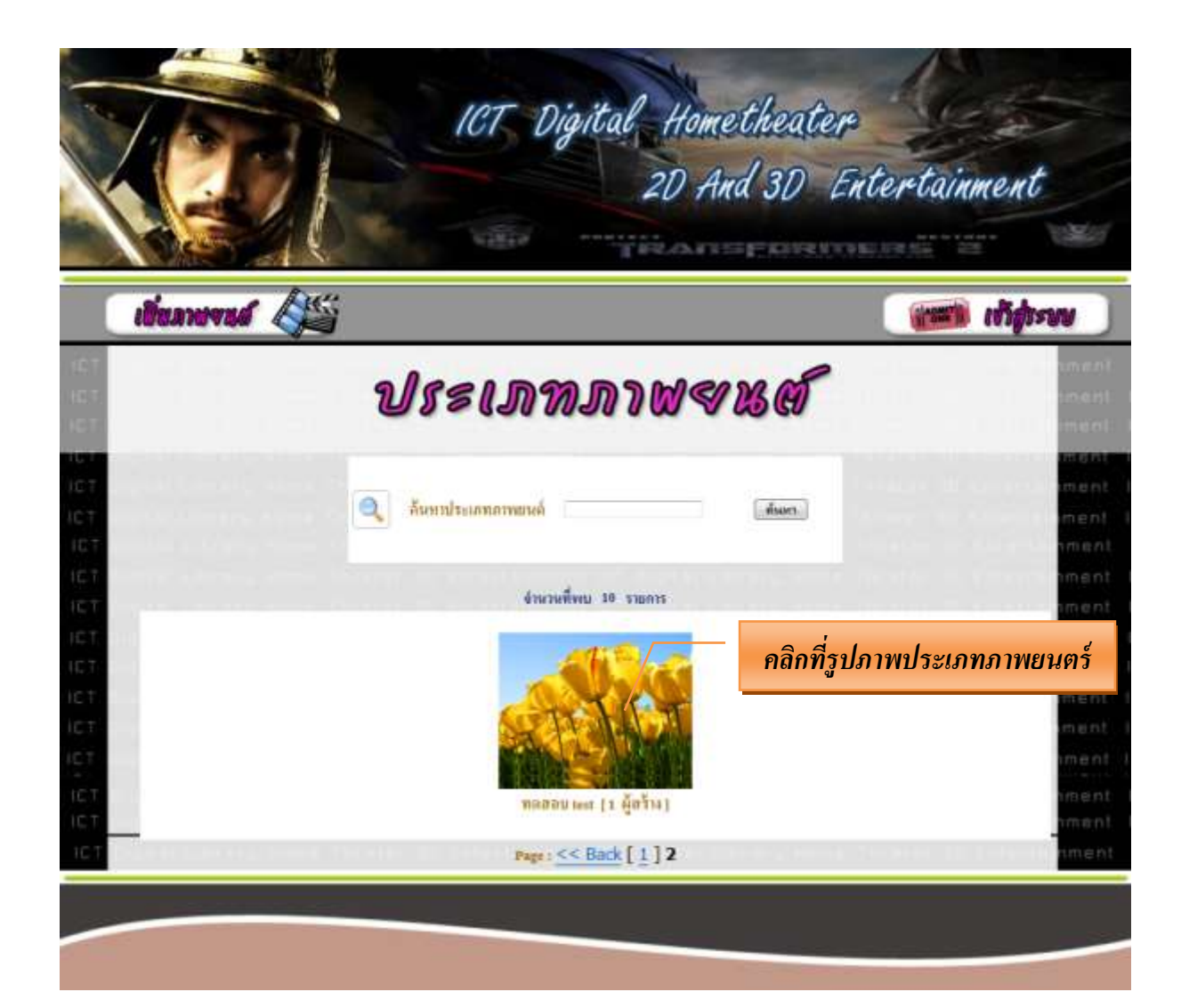

#### 2. เลือกผู้สร้างภาพยนตร์

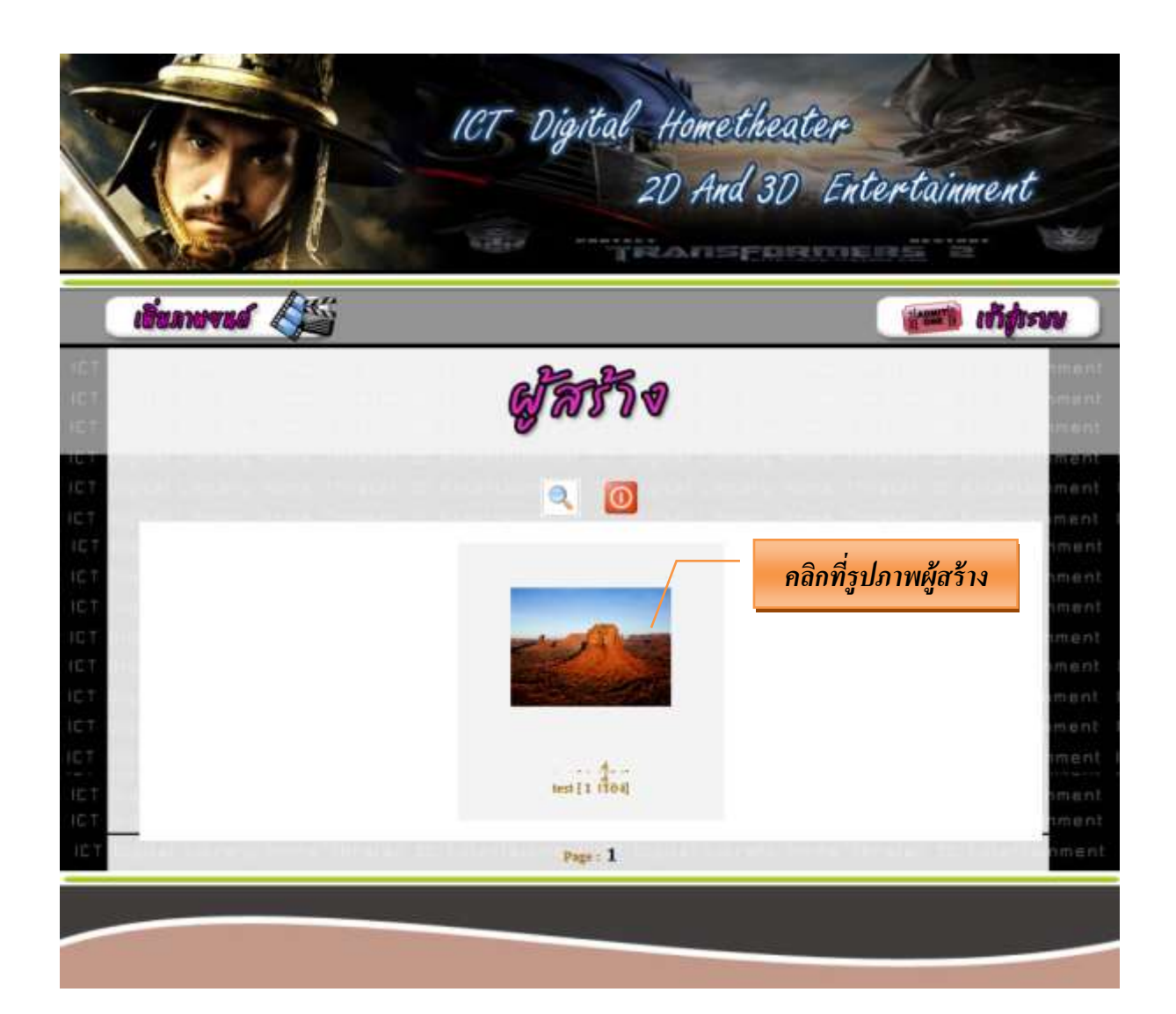

#### 3. เลือกชมรายการภาพยนตร์

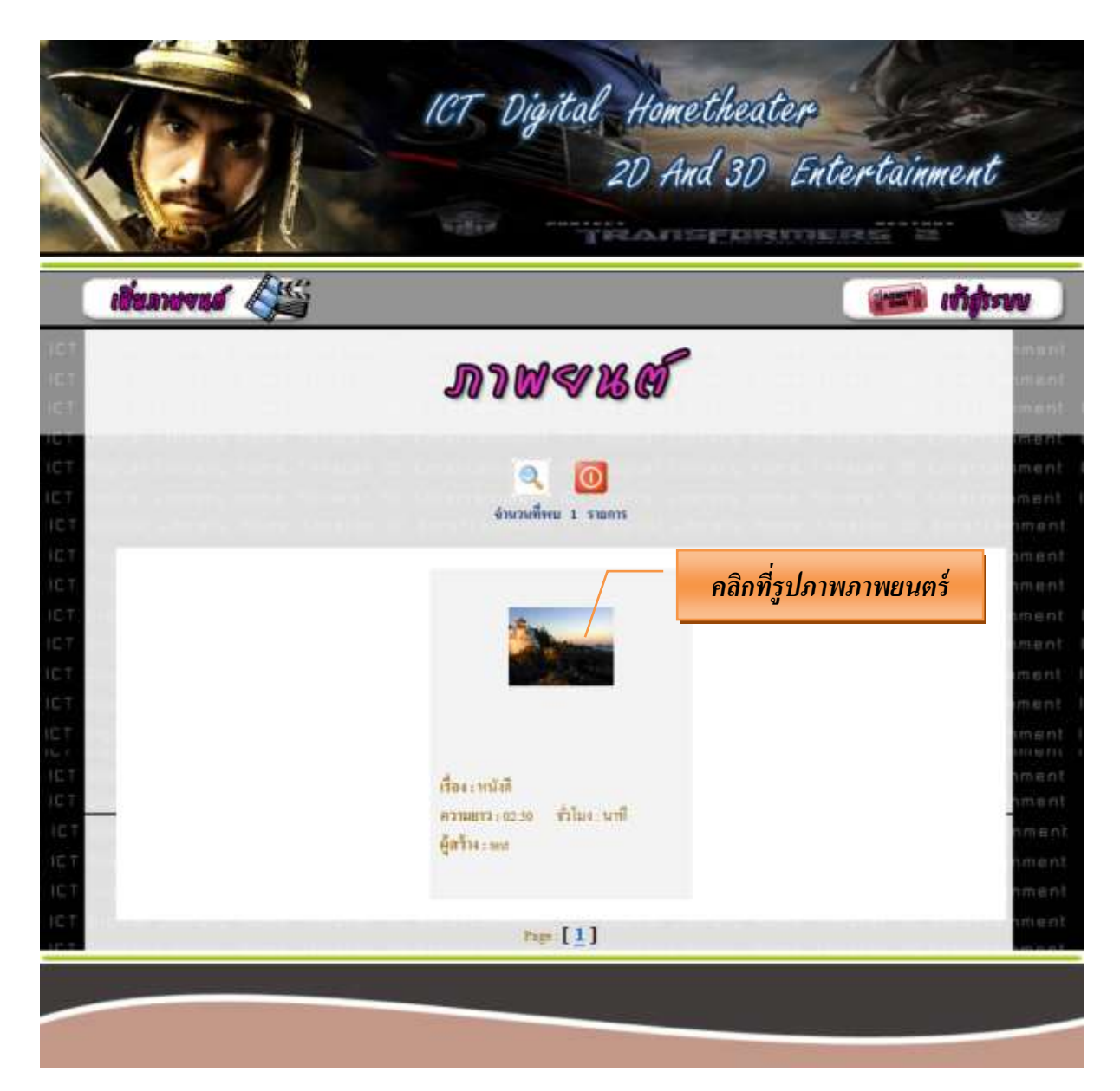

#### ระบบบริหารการจัดการข้อมูล

### ICT DIGITAL HOMETHEATER 2D & 3D ENTERTAINMENT: (สำหรับ นักเรียน)

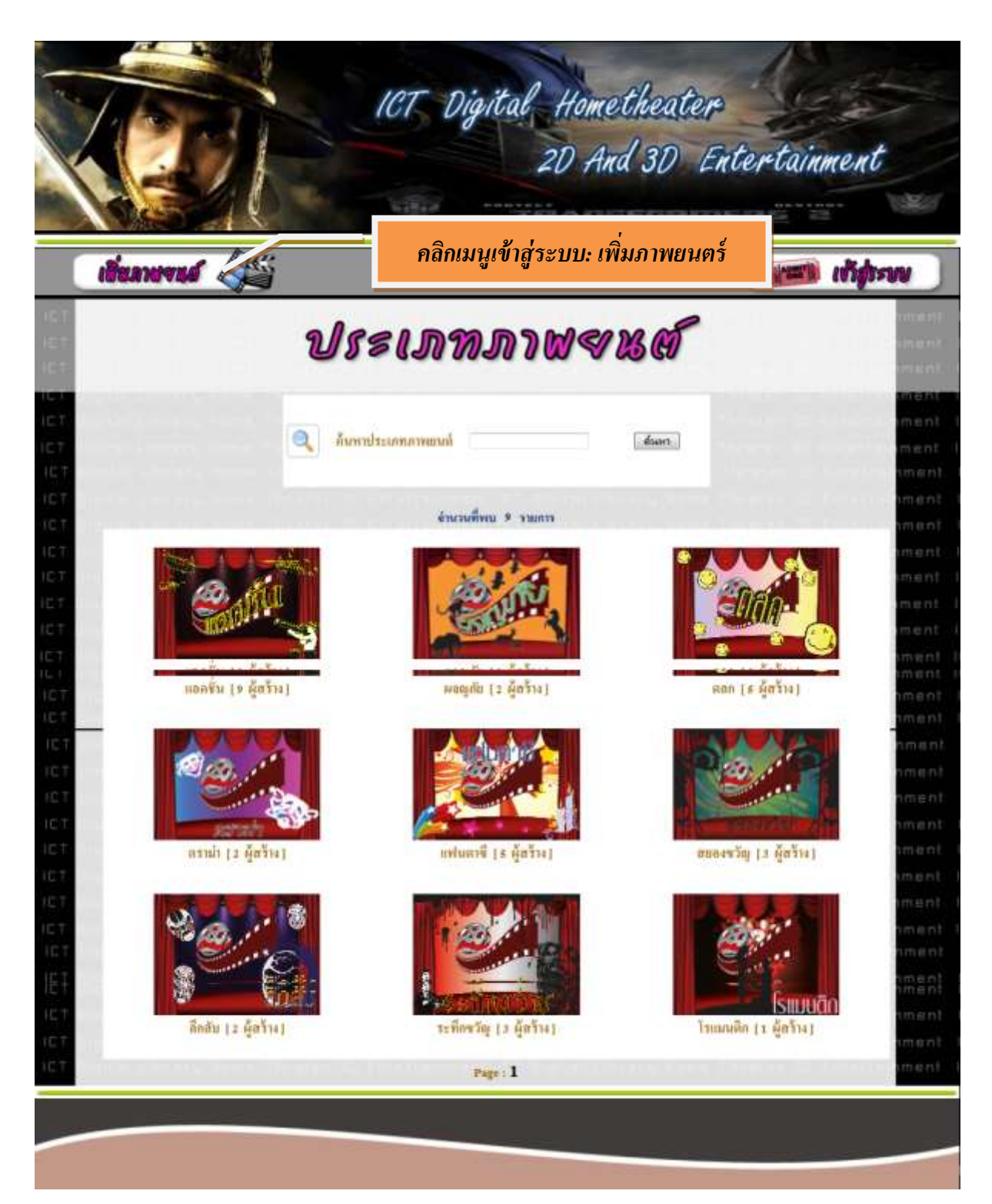

# หน้าจอแรกที่เข้ามาจะอยู่ในหน้าของการเพิ่มภาพยนตร์

# ภาพยนตร์ **→**เพิ่มภาพยนตร์

|                                                                                                    |                                                                                                    | The        | m<br>ater           | um<br>0n | demand |
|----------------------------------------------------------------------------------------------------|----------------------------------------------------------------------------------------------------|------------|---------------------|----------|--------|
| <ul> <li>ผู้สร้าง</li> <li>ผู้สร้าง</li> <li>เห็นผู้สร้าง</li> <li>ภาพยนตร์</li> <li>เห็นภาพยนตร์</li> </ul> | ประเภทภาพมหล์ : cat<br>ชื่มา : pro<br>รพัช : 5<br>ชื่อภาพมหล์ :<br>ความมาว :<br>ข้อมูลงามละเสียล :<br>ภาพ : | tegory - O | งั <i>่</i> ม<br>•● | Press    |        |
|                                                                                                    |                                                                                                    | 13         | ในรายการ            |          |        |

# หน้าจอ – ผู้สร้าง →เพิ่มผู้สร้าง

# เมื่อต้องการเพิ่มผู้สร้าง <u>คลิกเมนูเพิ่มผู้สร้าง</u>

|                                                                                                    |                                                                                   | Theater of                                                                                                    | n demand                                        |
|----------------------------------------------------------------------------------------------------|-----------------------------------------------------------------------------------|----------------------------------------------------------------------------------------------------|-------------------------------------------------|
| <ul> <li>ผู้สร้าง</li> <li>ผู้สร้าง</li> <li>เพิ่มผู้สร้าง</li> <li>ภาพยนสร์</li> <li>เพิ่มภาพยนสร์</li> </ul> | ผู้สร้าง:<br>ผู้สร้าง(ภาษาอังกฤษ)<br>ข้อมูลาายละเซียล :<br>รูปปัจจะ Jpes. cit) :  |                                                                                                    | กรอกรายละเอียดข้อมูล                            |
|                                                                                                    |                                                                                   | rsvu<br>Theater of                                                                                                    | n demand                                        |
| <ul> <li>ผู้สร้าง</li> <li>ผู้สร้าง</li> <li>เพิ่มผู้สร้าง</li> <li>ภาพยนตร์</li> <li>เพิ่มภาพยนตร์</li> </ul> | ผู้อร้าง:<br>ผู้อร้าง(ภาพาธิงกฤษ) :<br>จัดบุณาายสมเลียด :<br>กรายะเอียด ข้อมูลและ | LW 2<br>Lest 2<br>Lest 2<br>Lest 2<br>Message from w<br>Carlow Construction of the second of the second of the | vebpage<br>faanssüisfin 1x sta 1u?<br>GK Cancel |
| คลิก OK                                                                                                    | เพื่อยืนยันการเพิ่มผู้สร้าง                                                       | เพิ่มรายการ                                                                                                    |                                                 |

หน้าต่างรายละเอียดการเพิ่มผู้สร้างเรียบร้อย

### 💠 เมื่อเพิ่มผู้สร้างเรียบร้อยแล้วจะไม่สามารถแก้ไขได้ ผู้ดูแลระบบเท่านั้นที่จะสามารถแก้ไขได้

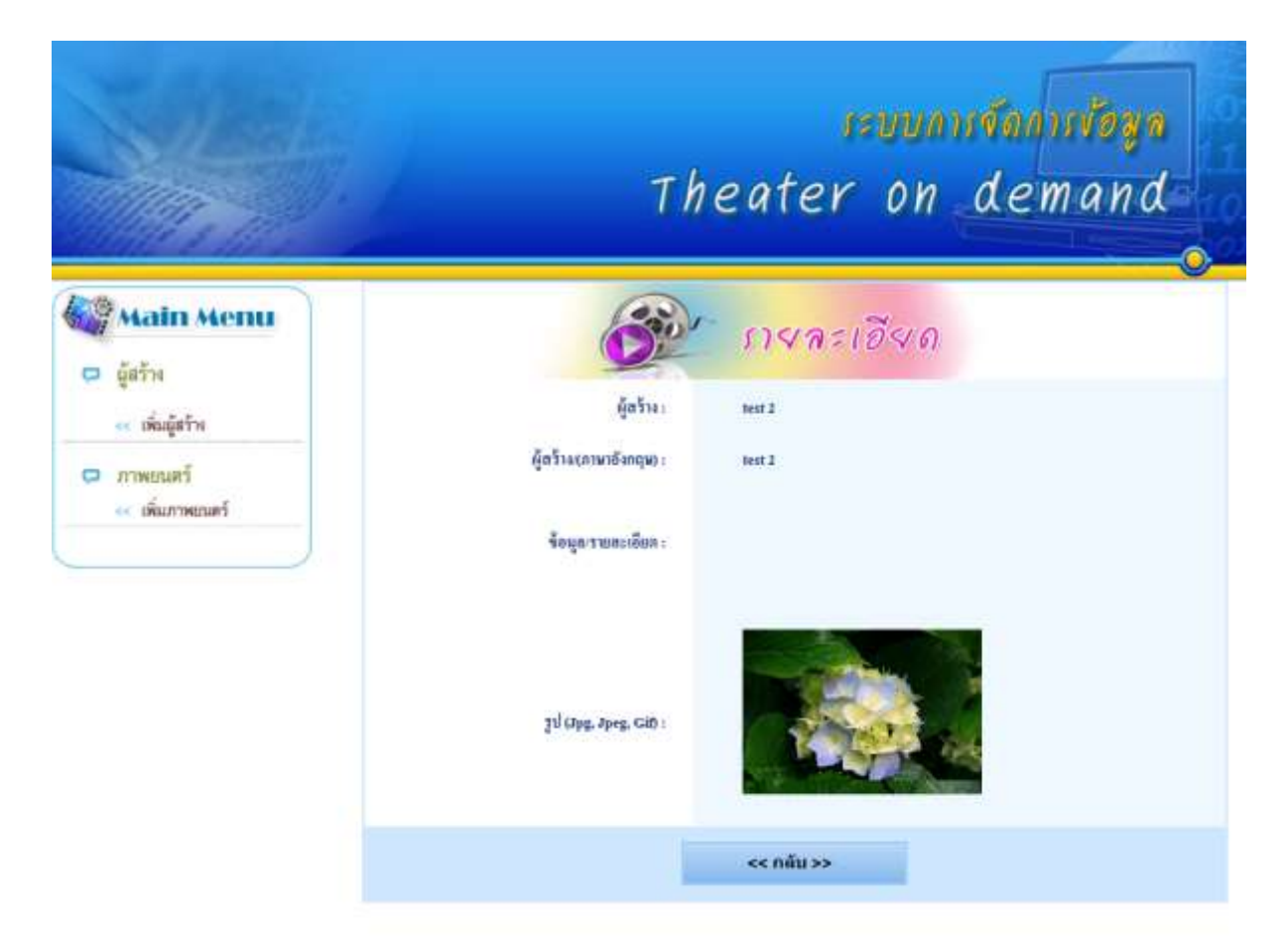

# หน้าจอ – ภาพยนตร์ →เพิ่มภาพยนตร์

# เมื่อต้องการเพิ่มภาพยนตร์ <u>คลิกที่เมนูเพิ่มภาพยนตร์</u>

|                                                                                                    |                 | Th                             | ı<br>eater   | euun<br>On       | demand |
|----------------------------------------------------------------------------------------------------|-----------------|--------------------------------|--------------|------------------|--------|
| <ul> <li>ผู้สร้าง</li> <li>ผู้สร้าง</li> <li>เพิ่มผู้สร้าง</li> <li>ภาพขนตร์</li> <li>เพิ่มภาพขนตร์</li> </ul> | ประเภทการแหล่ : | ategory • ©<br>roduct<br>1<br> | เพิ่ม<br>• • | *<br>*<br>Browse | •      |
|                                                                                                    |                 |                                | เพิ่มรายการ  |                  | 0      |

| Main Menu<br>อ ผู้สร้าง<br>๙ เพิ่มผู้สร้าง | ประเภทศาทธษต์ :                                 | category · ·                                                                                                    |
|--------------------------------------------|-------------------------------------------------|----------------------------------------------------------------------------------------------------|
| 🗭 ภาพยนตร์<br>< เพิ่มภาพมนตร์              | ฟื้นา :<br>รพัธ :<br>ชื่อภาพอนต์ :<br>ความอาว : | Category<br>- และครั้น<br>- หลุดที่มี<br>- หลุดที่<br>- คราม่า<br>- สมองบัญ<br>- สมองบัญ<br>- สมองบัญ<br>- สักลับ หาวุมเที่ |
|                                            | ข้อมูด/รายสะเอียด :                             | -stinusqu<br>-Isusudin<br>-Humau Isst                                                                                       |
|                                            | 01941                                           | Browse                                                                                                    |
|                                            | อาหารนด์ :                                      | Browse                                                                                                    |
|                                            |                                                 | เพิ่มรายการ                                                                                                    |

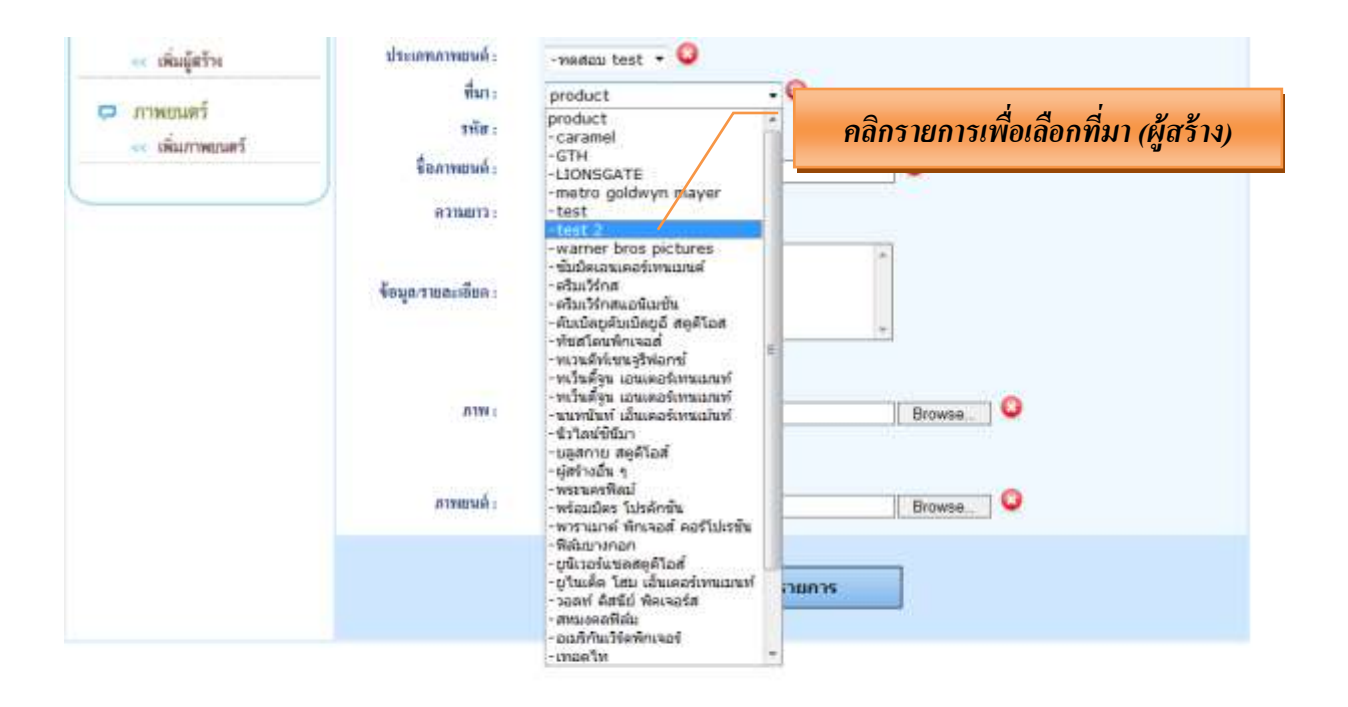

| Main Menu<br>ผู้สร้าง<br>แล้มผู้สร้าง                        | ประเภทภาพรมด์ :<br>สี่เว                                           | าพรศสมL test - O<br>กรอกรายละเอียดข้อมูล   |
|--------------------------------------------------------------|--------------------------------------------------------------------|--------------------------------------------|
| <ul> <li>ภาพยนตร์</li> <li>&lt;&lt; เพิ่มภาพยนตร์</li> </ul> | านกา<br>รทัสา<br>ชื่อภาพอนด์ :<br>ความอาว :<br>ข้อมูลงานอกะเอียล : | test 2 • • • • • • • • • • • • • • • • • • |
|                                                              | <b>819</b> :                                                       | Browse 😳                                   |
|                                                              | ภาพชนะล์ :                                                         | Browse 🖉                                   |
|                                                              |                                                                    | เพิ่มรายการ                                |

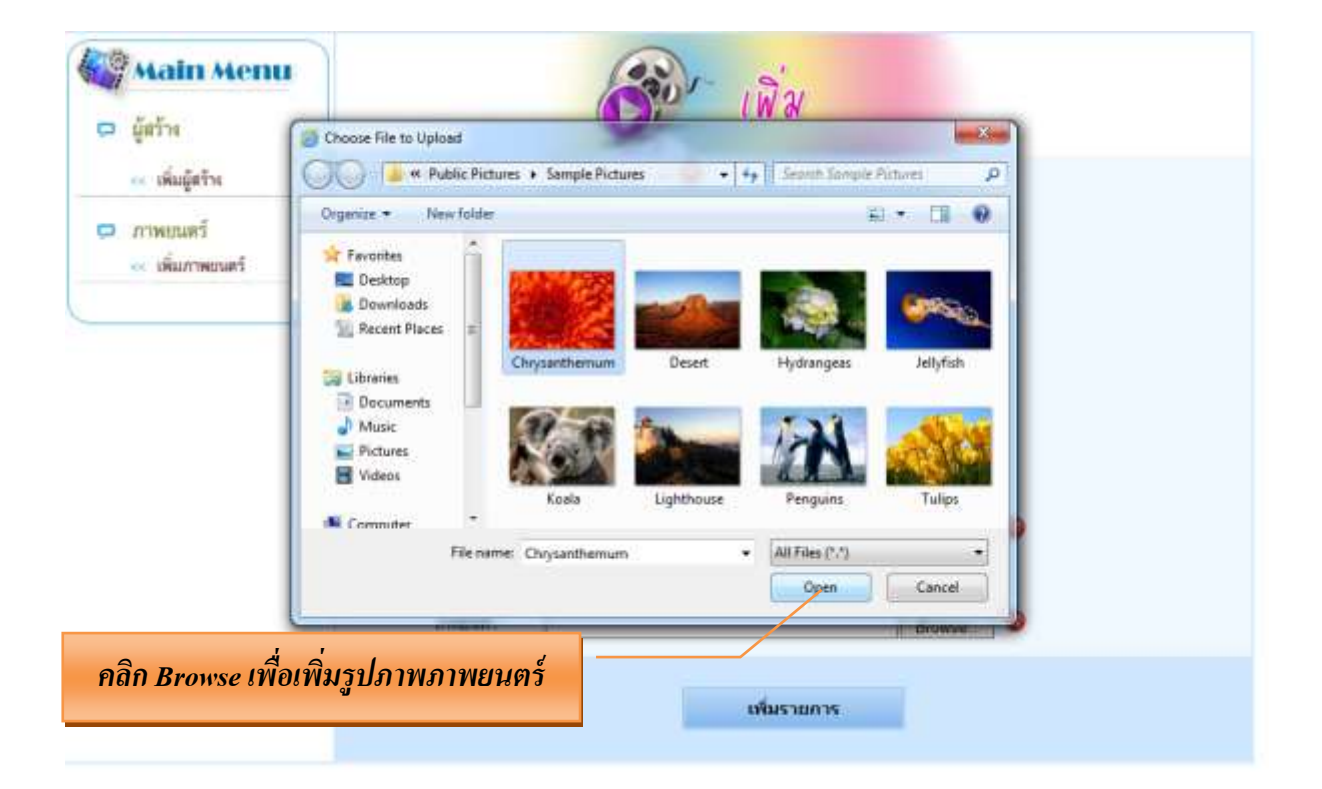

## คลิก Browse ไฟล์ VDO เพื่อเพิ่ม File VDO

## (เฉพาะ File นามสกุล MP4 เท่านั้น ขนาดไฟล์ VDO จะต้องไม่เกิน 2 GB)

| << ເพີ່ມຜູ້ສຸຈັາະ           | Choose File to Upload                                                                                    | • 4+ Search Values P               |
|-----------------------------|----------------------------------------------------------------------------------------------------|------------------------------------|
| กาพคนตร์                    | Organize 👻 New folder                                                                                    | 1 · 1 0                            |
| < เพิ่มภาพยนตร์             | Pavorites     Desitop     Downloads     Recent Places     Documents     Documents     Music     Pictures | Arrange by: Folder •               |
| Browse เพื่อเ<br>(เฉพาะไฟล์ | พิ่ม VDO ภาพยนตร์<br>1 MP4 เท่านั้น)                                                                     | AltFiles (*.*)     Open     Cancel |

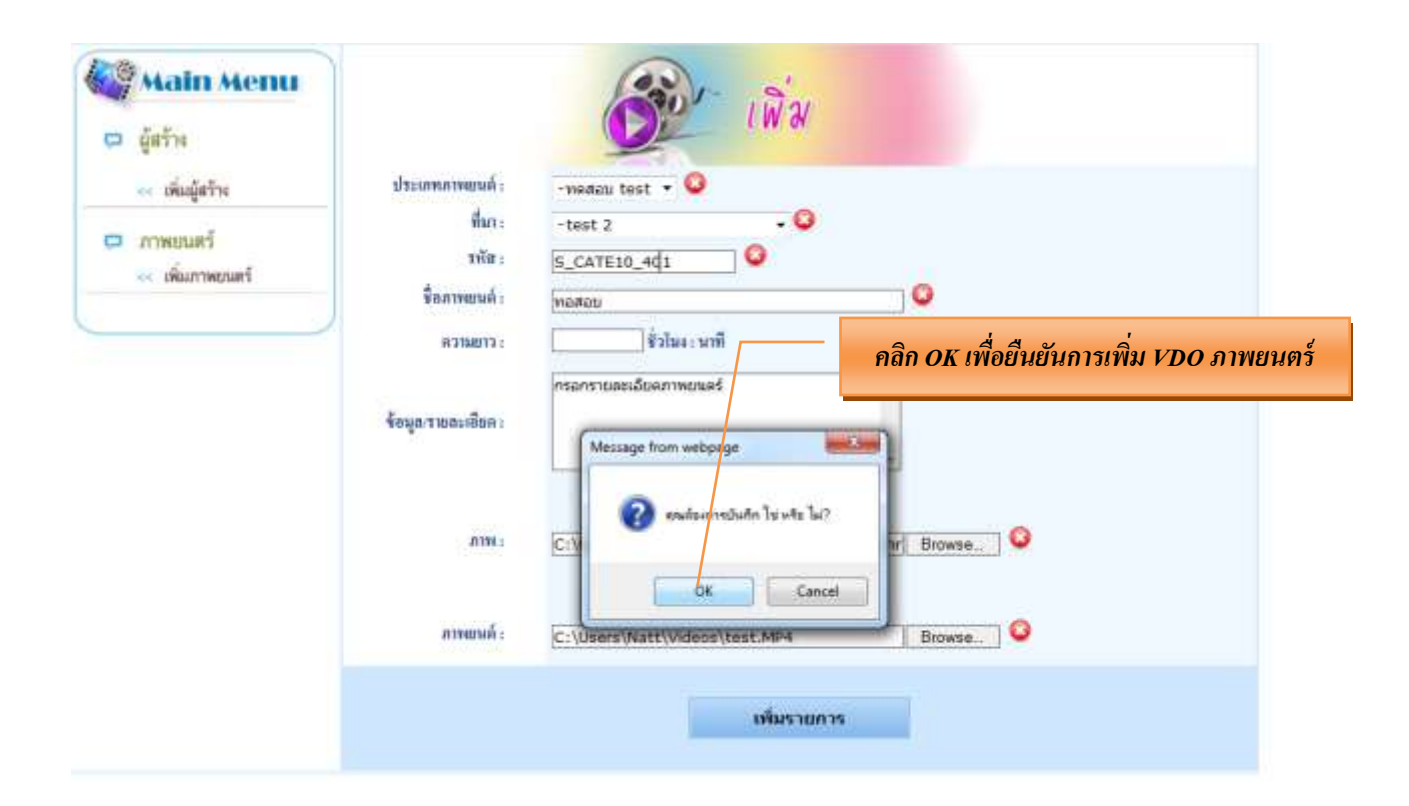

#### หน้าต่างยืนยันการ Upload รูป และ Upload VDO ภาพยนตร์เรียบร้อย

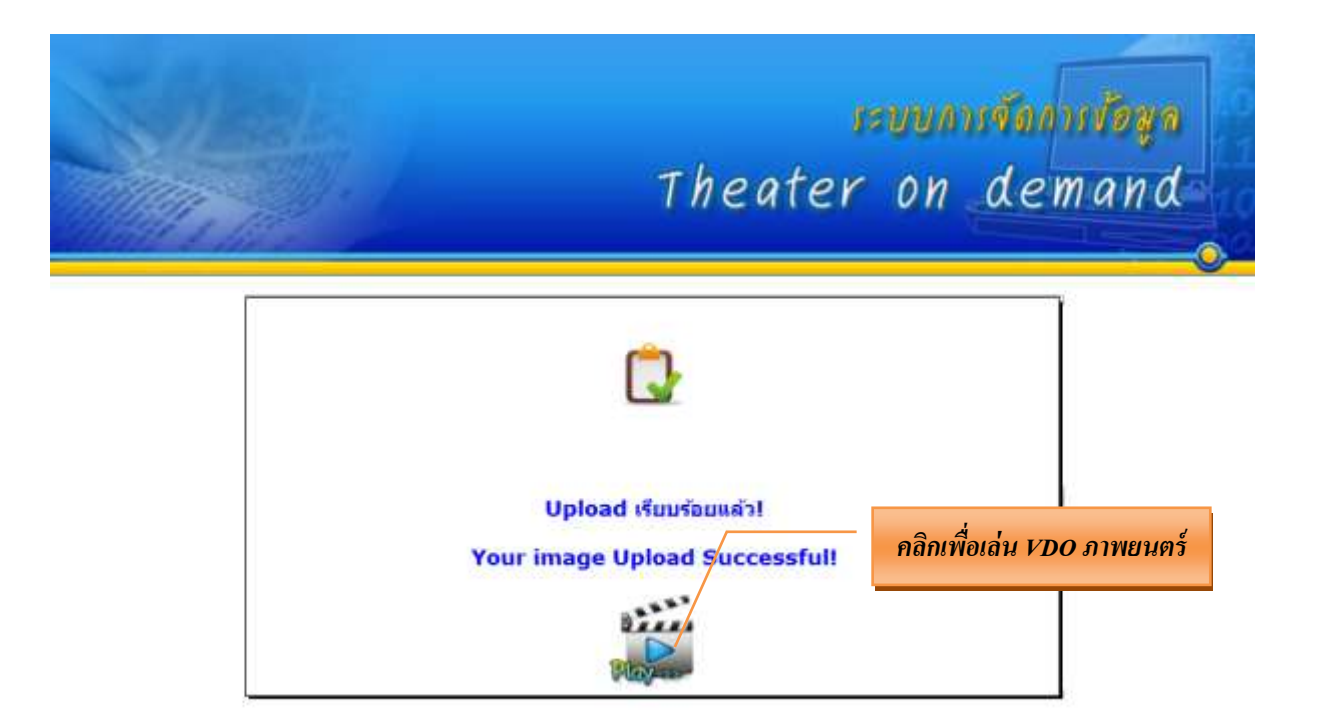

หน้าต่างแสดง VDO ภาพยนตร์ ที่ Up load เรียบร้อย

( VDO ภาพยนตร์นี้ต้องได้รับอนุมัติจากผู้ดูแลระบบก่อนจึงจะเผยแพร่ได้ )

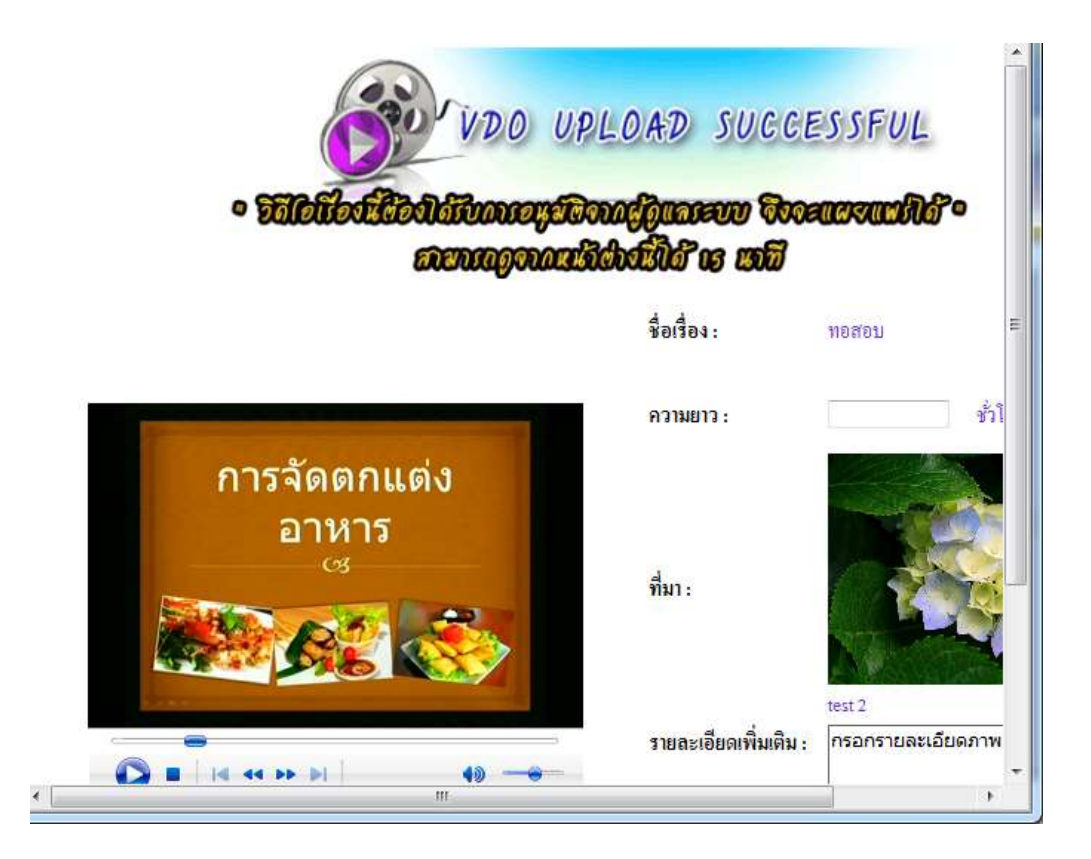